# EVK-ET-AM62

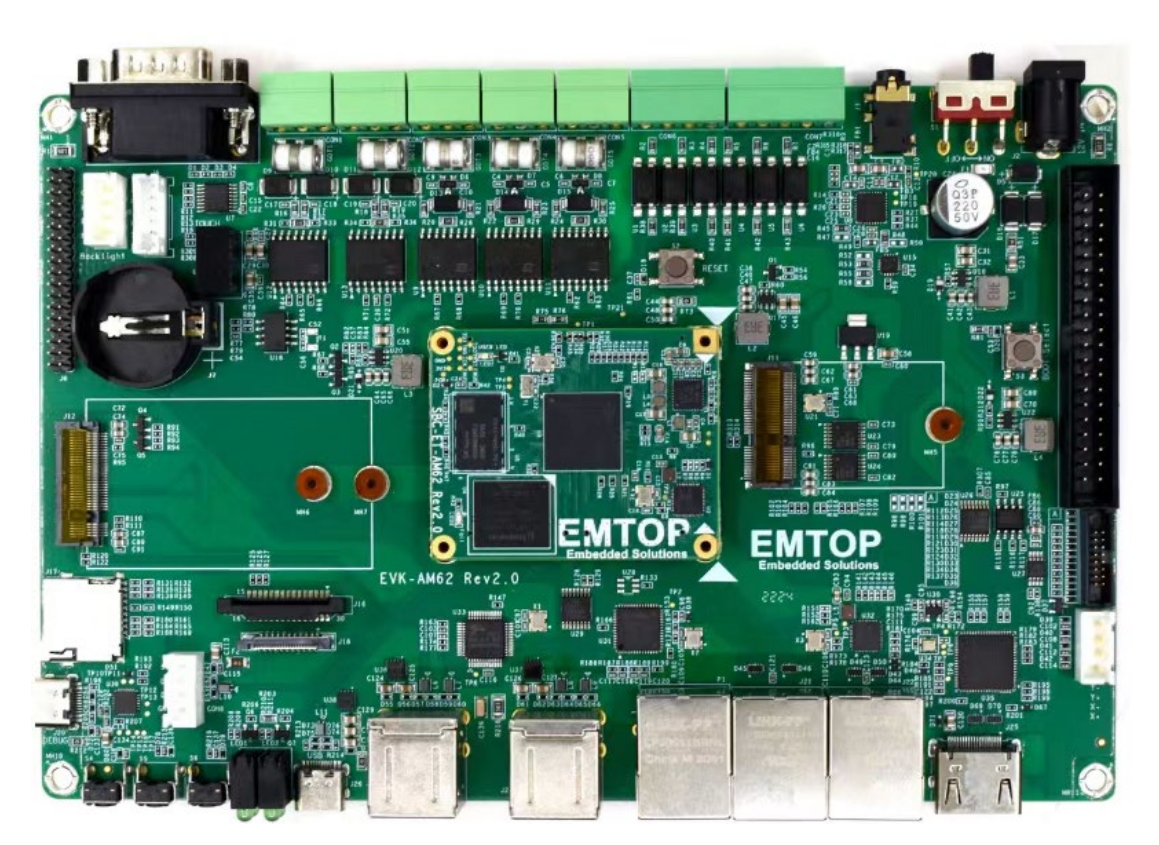

SOM-ET-AM62 + EVK-ET-AM62

# DEBIAN 13 [TRIXIE] User Manual

Version: 0.1 2024-10-08

# **Revision History:**

| Version | Date       | Description     |
|---------|------------|-----------------|
| 0.1     | 2024-10-08 | Initial Release |

| www.emtop-tech.com   | https://github.com/EMTOP-TECH |
|----------------------|-------------------------------|
| sales@emtop-tech.com | support@emtop-tech.com        |

# **Table of Contents**

| 1. | DEBIAN OP | ERATION SYSTEM                           | 6  |
|----|-----------|------------------------------------------|----|
| 1  | 1.1       | SOFTWARE RESOURCES                       | 6  |
|    | 1.1.1     | Location of Resources                    | 6  |
|    | 1.1.2     | BSP                                      | 7  |
| 1  | .2        | STRUCTURE OF EMBEDDED LINUX SYSTEM       | 7  |
| 1  | .3        | BUILDING DEVELOPMENT ENVIRONMENT         | 8  |
|    | 1.3.1     | Installing Cross Compilation Tools       | 9  |
|    | 1.3.2     | Set Cross Compile Environment            | 9  |
| 1  | .4        | PREPARING THE SOURCE CODE                | 10 |
| 1  | .5        |                                          | 10 |
|    | 1.5.1     | Compile User Application Program Project | 12 |
| 1  | .6        | LINUX SYSTEM CUSTOMIZATION               | 14 |
|    | 1.6.1     | Replace U-BOOT LOGO                      | 14 |
|    | 1.6.2     | Setting Configuration Menu               | 14 |
|    | 1.6.3     | Menu Options                             | 15 |
|    | 1.6.4     | Compile Kernel                           | 15 |
| 1  | .7        | INTRODUCTION TO DRIVERS                  | 16 |
|    | 1.7.1     | SD/MMC                                   | 17 |
|    | 1.7.2     | Audio In/Out                             | 18 |
| 1  | .8        | DRIVER DEVELOPMENT                       | 19 |
|    | 1.8.1     | GPIO_LEDs Driver                         | 19 |
|    | 1.8.2     | PINMUX Configuration Guide               | 23 |
| 1  | .9        | SYSTEM UPDATE                            | 25 |
|    | 1.9.1     | Update TF Card System Image              | 26 |
|    | 1.9.2     | Update eMMC with TFCard                  | 27 |
| 1  | 1.10      | TEST AND DEMONSTRATION                   | 29 |

| www.emtop-tech.com   | https://github.com/EMTOP-TECH |
|----------------------|-------------------------------|
| sales@emtop-tech.com | support@emtop-tech.com        |

| 1.10.1  | SSH LOGIN                      | 29 |
|---------|--------------------------------|----|
| 1.10.2  | RTC                            | 29 |
| 1.10.3  | TIMEZONE                       | 30 |
| 1.10.4  | USB HOST                       | 30 |
| 1.10.5  | NETWORK                        | 32 |
| 1.10.6  | TFT-LCD                        | 34 |
| 1.10.7  | LVDS                           | 35 |
| 1.10.8  | LVDS BACKLIGHT                 | 35 |
| 1.10.9  | TOUCH PANEL                    | 35 |
| 1.10.10 | NAU88C22 AUDIO                 | 37 |
| 1.10.11 | HDMI                           | 38 |
| 1.10.12 | HDMI AUDIO                     | 38 |
| 1.10.13 | UART                           |    |
| 1.10.14 | RS485                          | 40 |
| 1.10.15 | EEPROM                         | 41 |
| 1.10.16 | CAN BUS                        | 42 |
| 1.10.17 | BUTTON                         | 43 |
| 1.10.18 | LED                            | 44 |
| 1.10.19 | DI/DO                          | 45 |
| 1.10.20 | SPI ADC                        | 47 |
| 1.10.21 | PWM                            | 48 |
| 1.10.22 | eMMC                           | 48 |
| 1.10.23 | SPIFLASH                       | 49 |
| 1.10.24 | M.2/KEY B [WIFI and BLUETOOTH] | 49 |
| 1.10.25 | M.2 WIFI                       | 50 |
| 1.10.26 | M.2 BLUETOOTH                  | 52 |
| 1.10.27 | M.2 4G/5G MODULE               | 53 |
| 1.10.28 | MIPI-CSI CAMERA                |    |

| www.emtop-tech.com   | https://github.com/EMTOP-TECH |
|----------------------|-------------------------------|
| sales@emtop-tech.com | support@emtop-tech.com        |

| www.emtop-tech.com   | https://github.com/EMTOP-TECH |
|----------------------|-------------------------------|
| sales@emtop-tech.com | support@emtop-tech.com        |

# 1. Debian Operation System

Debian is a UNIX-like operating system consisting entirely of free software. Most of the software it contains is licensed under the GNU General Public License and is packaged, developed and maintained by a team of participants in the Debian project.

### Note:

It is recommended to learn Ubuntu Linux installation and embedded Linux development technology in advance.

# 1.1 Software Resources

The DVR-ROM provided along with the board contains demos, application examples, Linux source code and tools, helping you to develop Linux applications and systems easily and quickly.

### 1.1.1 Location of Resources

You can find software resources such as programs and codes contained in the DVD-ROM according to the information showed in the table below;

| Categories   | Location                         |  |
|--------------|----------------------------------|--|
| Applications |                                  |  |
|              | CD\Source\u-boot-ti-2023.04      |  |
| Source Code  | CD\Debian\Source\linux-ti-6.6.32 |  |
|              | CD\Source\App                    |  |
| Tools        | CD\Tools\                        |  |

| www.emtop-tech.com   | https://github.com/EMTOP-TECH |
|----------------------|-------------------------------|
| sales@emtop-tech.com | support@emtop-tech.com        |

EVK-ET-AM62 DEBIAN UM

Precompiled Images CD\Image

## 1.1.2 BSP

The following table lists types and formats of the files contained in BSP;

| Names         |              | Note                                                    | Formats     |
|---------------|--------------|---------------------------------------------------------|-------------|
|               |              | MMC/SD                                                  | Source Code |
| BOOTLOADER    | U-BOOT       | FAT                                                     | Source Code |
|               |              | NET                                                     | Source Code |
| KERNEL        | LINUX-6.6.32 | Support JFFS2/EXT4/FAT/NFS various of file system       | Source Code |
|               | PMIC         | PCA9450CHN driver                                       | Source Code |
|               | SERIAL       | Serials driver                                          | Source Code |
|               | RTC          | Hardware RTC driver                                     | Source Code |
|               | NET          | 10/100M/1Gbps Ethernet driver                           | Source Code |
|               | CAN          | CAN bus driver                                          | Source Code |
|               | SPI          | SPI driver                                              | Source Code |
|               | MIPI-DSI     | MIPI-DSI driver                                         | Source Code |
|               | HDMI         | SII9022ACNU HDMI driver                                 | Source Code |
|               | 12C          | I2C driver                                              | Source Code |
| DEVICE DRIVER | LVDS         | LCD driver                                              | Source Code |
|               | TOUCH SCREEN | I2C and TSC touch panel driver                          | Source Code |
|               | MMC/SD       | MMC/SD controller driver                                | Source Code |
|               | USB HOST     | USB HOST driver                                         | Source Code |
|               | AUDIO        | NAU88C22YG Audio driver(sup ports recording & playback) | Source Code |
|               | BUTTON       | GPIO button driver                                      | Source Code |
|               | LED          | LED driver                                              | Source Code |
|               | CAMERA       | CSI Camera driver                                       | Source Code |
|               | WIFI/BT      | NXP 88W8987 driver                                      | Source Code |
| ROOTFS        | DEBIAN       | Weston Desktop[Qt 6.7.2]                                | Image       |

# **1.2 Structure of Embedded Linux System**

EVK-ET-AM62 is shipped with Linux-6.6.32 system in eMMC by default. This system

| www.emtop-tech.com   | https://github.com/EMTOP-TECH |
|----------------------|-------------------------------|
| sales@emtop-tech.com | support@emtop-tech.com        |

7

consists of bootloader, kernel and rootfs. The following table shows the structure of embedded Linux system.

| eMMC/SD   |                         |               |
|-----------|-------------------------|---------------|
| Partition | FAT                     | EXT4          |
| Image     | Bootloader, DTB, Kernel | Debian Rootfs |

- Bootloader is a program generated by u-boot compiling; they are <u>tiboot3.bin</u>, <u>tispl.bin</u> and <u>u-boot.img</u>.
- 2) The kernel used in this document is Linux-6.6.32 and has been customized according to the hardware design.
- 3) Rootfs stores open-source system Debian with EXT4 format.

# **1.3 Building Development Environment**

Before developing software, user has to establish a Linux cross development environment on PC. This section will take **Ubuntu22.04** operating system as an example to describe how to establish a cross development environment.

It is strongly recommended to install necessary software packages for a newly installed Ubuntu through the following commands.

 sudo apt-get update; sudo apt-get install -y build-essential git xz-utils ncurse s-dev autoconf libtool automake texinfo bison flex libc6:i386 libncurses5:i386 libstdc++6:i386

#### Note:

- Each instruction has been put a bullets "•" before it to prevent confusion caused by the long instructions that occupy more than one line in the context.
- Please note the SPACES within each instruction; Missing of any SPACE will cause failure when

| www.emtop-tech.com   | https://github.com/EMTOP-TECH |
|----------------------|-------------------------------|
| sales@emtop-tech.com | support@emtop-tech.com        |

EMBEDDED SOLUTIONS

EMTOP

### **1.3.1** Installing Cross Compilation Tools

We provide the cross-compiler under <u>Tools</u> directory: <u>arm-gnu-toolchain-11.3.r</u> <u>el1-x86\_64-aarch64-none-linux-gnu.tar.xz</u>, <u>arm-gnu-toolchain-11.3.rel1-x86\_64-armnone-linux-gnueabihf.tar.xz</u> and <u>gcc-linaro-7.5.0-2019.12-x86\_64\_aarch64-linux-gn</u> <u>u.tar.xz</u>.

The compiler is mainly used to compile u-boot and kernel.

- sudo mkdir -p /opt/bin/arm
- sudo tar -xvf <YOUR\_PATH>/arm-gnu-toolchain-11.3.rel1-x86\_64-aarch64-none-li nux-gnu.tar.xz -C /opt/bin/arm
- sudo tar -xvf <YOUR\_PATH>/arm-gnu-toolchain-11.3.rel1-x86\_64-arm-none-linuxgnueabihf.tar.xz -C /opt/bin/arm
- sudo tar -xvf <YOUR\_PATH>/gcc-linaro-7.5.0-2019.12-x86\_64\_aarch64-linux-gnu.t ar.xz -C /opt/bin/arm

It will extract and install under *lopt/bin/arm* directory, keep the default settings.

### **1.3.2** Set Cross Compile Environment

Run the following commands to set the source code building environment:

- export PATH=/opt/bin/arm/gcc-linaro-7.5.0-2019.12-x86\_64\_aarch64-linux-gnu/bin:
   \$PATH
- export ARCH=arm64
- export CROSS\_COMPILE=arm-linux-

| www.emtop-tech.com   | https://github.com/EMTOP-TECH |
|----------------------|-------------------------------|
| sales@emtop-tech.com | support@emtop-tech.com        |

9

#### Note:

- The instructions can be added in the .bashrc file located at the user directory, so that the addition of environment variables will be loaded automatically when the system is booting up;
- If you want to check the path, please use the instruction **printenv PATH**

# **1.4 Preparing the Source Code**

Please get source code under **Source** directory.

- tar -xvf u-boot-ti-2023.04-git-xxxxxx.tar.xz
- tar -xvf linux-ti-6.6.32-git-xxxxxx.tar.xz

Then we can get the source code directory **<u>u-boot-ti-2023.04</u>** and **<u>linux-ti-6.6.32</u>**.

# 1.5 Compilation

### 1) Compiling Bootloader

Run the following commands to compile bootloader:

- cd u-boot-ti-2023.04
- vi make.sh

export PATH=/opt/bin/arm/arm-gnu-toolchain-11.3.rel1-x86\_64-aarch64-none-linux-g nu/bin:\$PATH export PATH=/opt/bin/arm/arm-gnu-toolchain-11.3.rel1-x86\_64-arm-none-linux-gnuea bihf/bin:\$PATH DESTDIR="/dev/shm/"

PATH: Replace the compiler path according to your local environment if it is installed under other

directory.

**DESTDIR**: point to a directory to store the target image.

| www.emtop-tech.com   | https://github.com/EMTOP-TECH |
|----------------------|-------------------------------|
| sales@emtop-tech.com | support@emtop-tech.com        |

Change **DESTDIR** value to make it point to your target directory according to your local environment.

### ./make.sh setup

This command will install several components that need to be called during the compilation process.

./make.sh

٠

After all the command is successfully completed, you can find the booting images under **DESTDIR** directory:

| DDR1G            |
|------------------|
| ├─── tiboot3.bin |
| ├─── tispl.bin   |
| L u-boot.img     |
| DDR2G            |
| ├─── tiboot3.bin |
| ├─── tispl.bin   |
| L u-boot.img     |
| DDR4G            |
| ├─── tiboot3.bin |
| ├─── tispl.bin   |
| L u-boot.img     |

If you only need to compile bootloader for DDR1G, DDR2G or DDR4G, please run the below command to compile one of them:

- ./make.sh 1g
- ./make.sh 2g
- ./make.sh 4g

### 2) Compiling Kernel

Execute the following instructions to compile kernel:

- cd linux-ti-6.6.32
- git checkout .

| www.emtop-tech.com   | https://github.com/EMTOP-TECH |
|----------------------|-------------------------------|
| sales@emtop-tech.com | support@emtop-tech.com        |

EMBEDDED SOLUTIONS

12

### vi make.sh

export PATH=/opt/bin/arm/gcc-linaro-7.5.0-2019.12-x86\_64\_aarch64-linux-gnu/bin:\$P ATH export ARCH=arm64 export CROSS\_COMPILE=aarch64-linux-gnu-

DESTDIR="/dev/shm"

PATH: Replace the compiler path according to your local environment if it is installed under other

directory.

**DESTDIR**: point to a directory to store the target image.

Please modify **DESTDIR** according to your local environment.

- make ARCH=arm64 distclean
- ./make.sh modules

If it's successfully built, you can find kernel images named .dtb files, Image and

lib/modules/6.6.32 under DESTDIR directory.

| Not | 9:                     |                                        |
|-----|------------------------|----------------------------------------|
|     | The command ./make.sh: |                                        |
|     | ./make.sh              | # build dtbs and Image                 |
|     | ./make.sh modules      | # build dtbs, Image and driver modules |

### 1.5.1 Compile User Application Program Project

Let us try to compile a Qt example easing, which is from gt-everywhere-src-6.

7.2/qtbase/examples/widgets/animation/easing. Get it from Source/App/easing.tar.

xz. Download it to ARM board system, and compile following the below steps:

- root@arm:~# cd easing
- root@arm:~# qmake

Info: creating stash file easing/.qmake.stash

root@arm:~# make -j4

| www.emtop-tech.com   | https://github.com/EMTOP-TECH |
|----------------------|-------------------------------|
| sales@emtop-tech.com | support@emtop-tech.com        |

EMBEDDED SOLUTIONS

# EVK-ET-AM62 DEBIAN UM

13

.....

g++ -c -pipe -O2 -Wall -Wextra -D\_REENTRANT -DQT\_NO\_DEBUG -DQT\_WIDGETS \_LIB -DQT\_GUI\_LIB -DQT\_CORE\_LIB -I. -I/usr/include/aarch64-linux-gnu/qt6 -I/usr/incl ude/aarch64-linux-gnu/qt6/QtWidgets -I/usr/include/aarch64-linux-gnu/qt6/QtGui -I/usr/incl ude/aarch64-linux-gnu/qt6/QtCore -I. -I. -I/usr/lib/aarch64-linux-gnu/qt6/mkspecs/linux-g+ + -o moc\_window.o moc\_window.cpp

g++ -WI,-O1 -WI,-rpath-link,/usr/lib/aarch64-linux-gnu -o easing main.o window.o qrc\_ easing.o moc\_window.o /usr/lib/aarch64-linux-gnu/libQt6Widgets.so /usr/lib/aarch64-lin ux-gnu/libQt6Gui.so /usr/lib/aarch64-linux-gnu/libGLX.so /usr/lib/aarch64-linux-gnu/libOpe nGL.so /usr/lib/aarch64-linux-gnu/libQt6Core.so -Ipthread -IGLX -IOpenGL

#### root@arm:~# file easing

easing: ELF 64-bit LSB pie executable, ARM aarch64, version 1 (GNU/Linux), ...

Run and check:

•

root@arm:~# ./easing

| <u>ا</u>                                  | Tue Nov 05, 02:20 PM |
|-------------------------------------------|----------------------|
|                                           |                      |
|                                           |                      |
| Easing curves                             | ×                    |
|                                           |                      |
| :k OutBack InOutBack OutInBack InBounce O | utBounce             |
| Path type                                 |                      |
| • Line                                    |                      |
| ○ Circle                                  |                      |
| Properties                                |                      |
| Period 0.30                               |                      |
| Amplitude 1.00                            |                      |
| Overshoot                                 |                      |
|                                           |                      |
| 4                                         |                      |
|                                           |                      |
|                                           |                      |
|                                           |                      |
|                                           |                      |
|                                           |                      |
|                                           |                      |
|                                           |                      |

### Figure 1-1 Qt easing Example

| www.emtop-tech.com   | https://github.com/EMTOP-TECH |
|----------------------|-------------------------------|
| sales@emtop-tech.com | support@emtop-tech.com        |

# **1.6 Linux System Customization**

In order to satisfy different requirements of customers, designers commonly need to make some custom modification based on the default configuration of Linux kernel. This chapter will introduce the process of system customization with some examples.

## 1.6.1 Replace U-BOOT LOGO

### [Not supported]

| Note: |  |
|-------|--|
|       |  |

### **1.6.2** Setting Configuration Menu

A default configuration file is provided under kernel source codes:

### linux-ti-6.6.32/kernel/configs/emtop-sbc-et-am62.config

Please execute the following commands to enter the configuration menu:

- cd linux-ti-6.6.32
- export PATH=/opt/bin/arm/gcc-linaro-7.5.0-2019.12-x86\_64\_aarch64-linux-gnu/bin:
   \$PATH
- export ARCH=arm64
- export CROSS\_COMPILE=aarch64-linux-gnu-
- make defconfig ti\_arm64\_prune.config ti\_rt.config emtop-sbc-et-am62.config
- make menuconfig

### Note:

If an error occurs when command 'make ARCH=arm64 menuconfig' is executed, you might need to install 'ncurse' in the Ubuntu system, 'ncurses' is a character graphic library required to generate configuration menu. Please enter the following instruction to install the library:

| www.emtop-tech.com   | https://github.com/EMTOP-TECH |
|----------------------|-------------------------------|
| sales@emtop-tech.com | support@emtop-tech.com        |

sudo apt-get install libncurses5-dev

### 1.6.3 Menu Options

Configure options according to customization requirements after entering configuration menu, for example, access **Device Drivers > Input device support > Touc hscreens > EDT FocalTech FT5x06 I2C Touchscreen support** as shown below:

-> Device Drivers

-> Input device support

-> Touchscreens

-> EDT FocalTech FT5x06 I2C Touchscreen support

| config - Linux/arm64 6.1.22 Kernel Configuration                                                                                                    |
|----------------------------------------------------------------------------------------------------|
| Device Drivers > Input device support > Touchscreens qqqqqqqqqqqqqqqqqqqqqqqqqqqqqqqqqqq                                                                                   |
| <pre>X Arrow keys navigate the menu. <enter> selects submenus&gt; (or empty x<br/>x submenus). Highlighted letters are hotkeys. Pressing <y> includes, x</y></enter></pre> |
| K <n> excludes, <m> modularizes Teatures. Press <esc> to exit,</esc></m></n>                                                                                               |
| Help,  for Search. Legend: [*] built-in [] excluded                                                                                                    |
|                                                                                                    |
| x <> Maxillal based touchscreens                                                                                                    |
| X <>> MELEAS MCS-5000 touchscreen                                                                                                    |
| x <> MELFAS MMS114 touchscreen                                                                                                    |
| x x < > MELFAS MIP4 Touchscreen x x                                                                                                    |
| x x <> MStar msg2638 touchscreen support x x                                                                                                    |
| x x <> MicroTouch serial touchscreens x x                                                                                                    |
| x x <> Imagis touchscreen support x x                                                                                                    |
| x x <> Freescale i.MX6UL touchscreen controller x x                                                                                                    |
| x x <> iNexio serial touchscreens x x                                                                                                    |
| x x <> ICS MicroClock MK712 touchscreen x x                                                                                                    |
| x x <> Penmount serial touchscreen x >                                                                                                    |
| x x <*> EDI Focallech FISx06 12C Touchscreen support                                                                                                    |
| X < > louchright serial touchscreen                                                                                                    |
| X <> Touchwin serial couchscreen                                                                                                    |
| x <> FIAIR Lize to unscreen                                                                                                    |
| x <> USB Touchscreen Driver                                                                                                    |
| x <> Sahara TouchTI-213 touchscreen                                                                                                    |
| x <> TSC-10/25/40 serial touchscreen support                                                                                                    |
| x x < > TSC2004 based touchscreens x x                                                                                                    |
| x x <> TSC2005 based touchscreens x x                                                                                                    |
| x x <> TSC2007 based touchscreens x x                                                                                                    |
| x x <> Raydium I2C Touchscreen x x                                                                                                    |
| x x <> Silead I2C touchscreen x x                                                                                                    |
| x x <> SiS 9200 family I2C touchscreen x x                                                                                                    |
| imes maaaav $(=)$ aaaaaaaaaaaaaaaaaaaaaaaaaaaaaaaaaaaa                                                                                                    |
|                                                                                                    |
| Anonononononononononononononononononono                                                                                                    |

Set Goodix I2C touchscreen to <\*>, exit and save changes.

### 1.6.4 Compile Kernel

Please execute the following instructions to recompile kernel:

./make.sh

| www.emtop-tech.com   | https://github.com/EMTOP-TECH |
|----------------------|-------------------------------|
| sales@emtop-tech.com | support@emtop-tech.com        |

The script will **NOT** overwrite the configuration modified by menuconfig. It means that the current setting you modified is effective in your target kernel image.

If you want to restore to the default configuration, please delete the file **.config** and run **./make.sh**.

# **1.7 Introduction to Drivers**

| Category   | Name                      | Description                                              | Location                                     |
|------------|---------------------------|----------------------------------------------------------|----------------------------------------------|
|            |                           | MMC/SD                                                   | drivers/mmc/am654_sdhci.c                    |
| Bootloader | U-BOOT                    | FAT                                                      | fs/                                          |
|            |                           | NET                                                      | drivers/net/ti/am65-cpsw-nuss.c              |
| Kernel     | Linux-6.6.32              | Support JFFS2/EXT4/FAT/NF<br>S etc.                      | fs/                                          |
| SERIAL     | SERIAL                    | Serial driver                                            | drivers/tty/serial/8250/8250_omap.c          |
|            | RTC                       | Hardware RTC driver                                      | drivers/rtc/rtc-rx8010.c                     |
|            | NET                       | 10/100M/1000M Ethernet driv<br>er                        | drivers/net/ethernet/ti/am65-cpsw-nus<br>s.c |
|            | CAN                       | CAN bus driver                                           | drivers/net/can/m_can/m_can_platfor<br>m.c   |
|            | SPI                       | SPI driver                                               | drivers/spi/spi-omap2-mcspi.c                |
|            | DSS                       | DSS driver                                               | drivers/gpu/drm/tidss/tidss_drv.c            |
|            | MIPI-DSI                  | MIPI-DSI driver                                          | drivers/gpu/drm/panel/panel-simple.c         |
| Devices    | HDMI                      | HDMI driver                                              | drivers/gpu/drm/bridge/sii902x.c             |
|            | TOUCH<br>SCREEN<br>MMC/SD | I2C touch panel driver                                   | drivers/input/touchscreen/goodix.c           |
|            |                           | MMC/SD controller driver                                 | drivers/mmc/host/sdhci_am654.c               |
|            | USB                       | USB controller driver                                    | drivers/usb/dwc3/dwc3-am62.c                 |
|            | AUDIO                     | NAU88C22 Audio driver(supp<br>orts recording & playback) | sound/soc/codecs/nau8822.c                   |
|            | BUTTON                    | GPIO button driver                                       | drivers/input/keyboard/gpio_keys.c           |
|            | LED                       | LED driver                                               | drivers/leds/leds-gpio.c                     |
|            | WIFI/BT                   | NXP 88W8987 driver                                       | 3rdparty/mwifiex-lf-6.6.36_2.1.0             |

The table below shows the access path to find all the drivers:

| www.emtop-tech.com   | https://github.com/EMTOP-TECH |
|----------------------|-------------------------------|
| sales@emtop-tech.com | support@emtop-tech.com        |

| EMTOP<br>EMBEDDED SOLUTIONS | EVK-ET-AM62 DEBIAN UM |
|-----------------------------|-----------------------|
|                             | 17                    |

|  |  | CAMERA | CSI Camera driver | drivers/media/i2c/ov5640.c |
|--|--|--------|-------------------|----------------------------|
|--|--|--------|-------------------|----------------------------|

## 1.7.1 SD/MMC

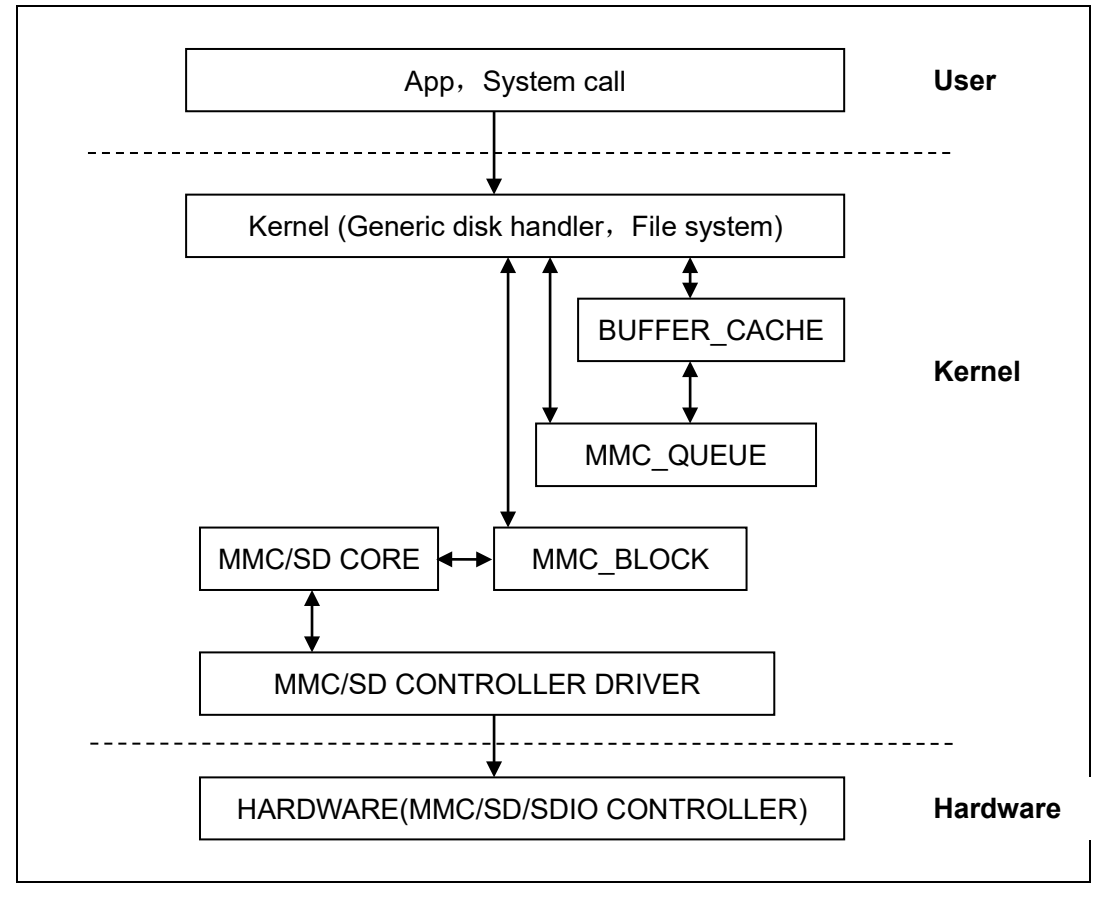

SD/MMC drivers in Linux are mainly consisted of SD/MMC core, mmc\_block, mmc queue and SD/MMC driver:

- SD/MMC core realizes the codes unrelated to structure in the SD/MMC card operation;
- mmc\_block realizes driver structure when SD/MMC card is used as a block device;
- 3) mmc\_queue realizes management of request queue;
- 4) SD/MMC driver realizes specific controller driver.

### Drivers and relevant documents:

| www.emtop-tech.com   | https://github.com/EMTOP-TECH |
|----------------------|-------------------------------|
| sales@emtop-tech.com | support@emtop-tech.com        |

linux-ti-6.6.32/drivers/mmc/

linux-ti-6.6.32/drivers/mmc/host/sdhci\_am654.c

# 1.7.2 Audio In/Out

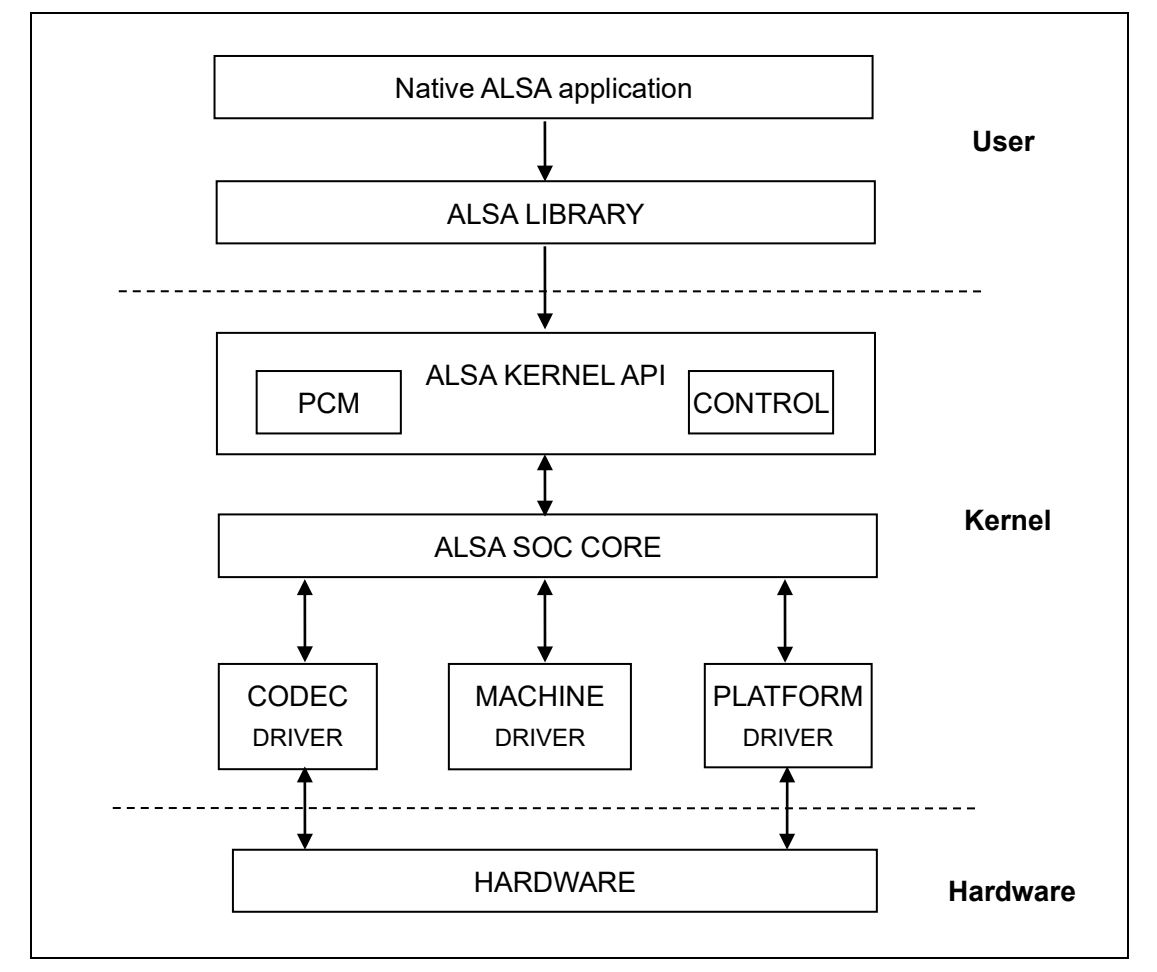

ASoC embedded audio system basically consists of three components:

- Codec driver: The codec driver is platform independent and contains audio controls, audio interface capabilities, codec dapm definition and codec IO functions.
- Platform driver: It contains the audio dma engine and audio interface drivers (e.g. I2S, AC97, PCM) of that platform.
- 3) Machine driver: The machine driver handles any machine specific controls

| www.emtop-tech.com   | https://github.com/EMTOP-TECH |
|----------------------|-------------------------------|
| sales@emtop-tech.com | support@emtop-tech.com        |

and audio events i.e. turning on an amp at start of playback.

### Drivers and relevant documents:

linux-ti-6.6.32/sound/soc/ti

linux-ti-6.6.32/sound/soc/codecs/nau8822.c

# **1.8 Driver Development**

### 1.8.1 GPIO\_LEDs Driver

### 1) Device Definition

linux-ti-6.6.32/arch/arm64/boot/dts/ti/emtop-evk-et-am62.dts

Configure GPIO0\_12 as system running status indicator, blinking as heartbeat.

| I | eds {                                      |
|---|--------------------------------------------|
|   | compatible = "gpio-leds";                  |
|   | pinctrl-names = "default";                 |
|   | pinctrl-0 = <&pinctrl_gpio_led>;           |
|   |                                            |
|   | sys {                                      |
|   | label = "sys";                             |
|   | gpios = <&main_gpio0 12 GPIO_ACTIVE_HIGH>; |
|   | linux,default-trigger = "heartbeat";       |
|   | };                                         |

### 2) GPIO pinmux Configuration

linux-ti-6.6.32/arch/arm64/boot/dts/ti/emtop-evk-et-am62.dts

Configure OSPI0\_CSN1 as GPIO0\_12 function:

| &main_pm | x0 {                                                        |
|----------|-------------------------------------------------------------|
|          |                                                             |
| usr_l    | ed_pins_default: usr-led-pins-default {                     |
|          | pinctrl-single,pins = <                                     |
|          | AM62X_IOPAD(0x030, PIN_OUTPUT, 7) /* (G21) OSPI0_CSN1.GPIO0 |
| _12 */   |                                                             |
|          | >;                                                          |
| };       |                                                             |

| www.emtop-tech.com   | https://github.com/EMTOP-TECH |
|----------------------|-------------------------------|
| sales@emtop-tech.com | support@emtop-tech.com        |

};

EMBEDDED SOLUTIONS

20

### 3) Driver Design

linux-ti-6.6.32/drivers/leds/leds-gpio.c

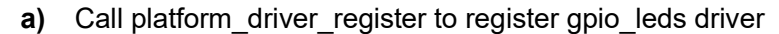

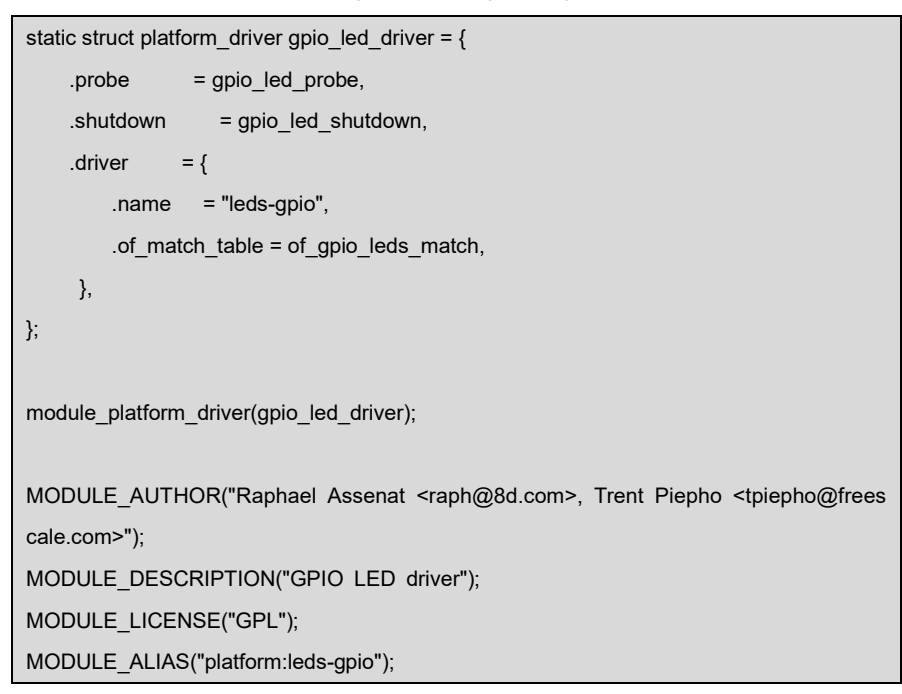

b) Request gpio and call led\_classdev\_register to register led\_classdev drivr.

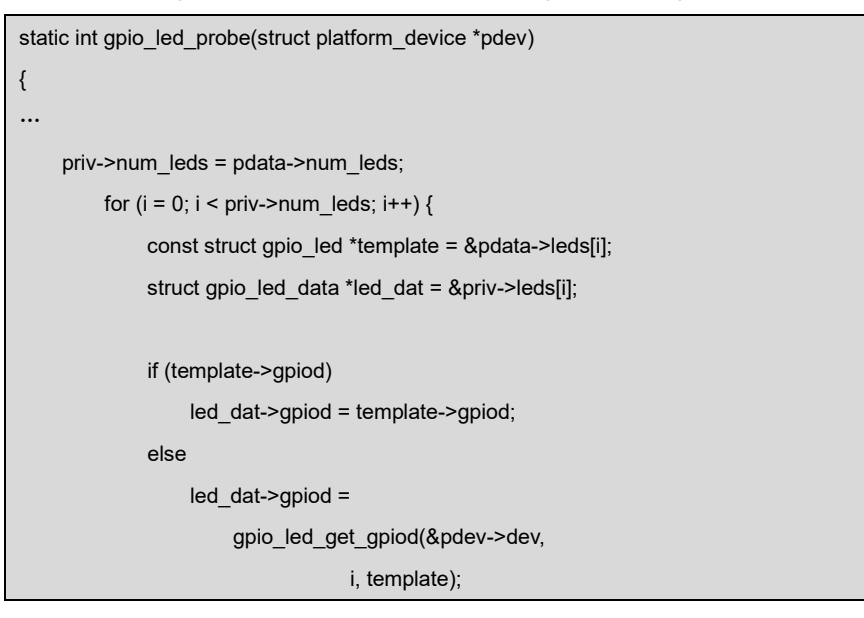

| www.emtop-tech.com   | https://github.com/EMTOP-TECH |
|----------------------|-------------------------------|
| sales@emtop-tech.com | support@emtop-tech.com        |

EMBEDDED SOLUTIONS

# EVK-ET-AM62 DEBIAN UM

21

```
if (IS_ERR(led_dat->gpiod)) {
                  dev_info(&pdev->dev, "Skipping unavailable LED gpio %d (%s)\n",
                       template->gpio, template->name);
                  continue;
             }
             ret = create_gpio_led(template, led_dat,
                             &pdev->dev, NULL,
                             pdata->gpio_blink_set);
             if (ret < 0)
                  return ret;
        }
    } else {
        priv = gpio_leds_create(pdev);
        if (IS_ERR(priv))
             return PTR_ERR(priv);
    }
    platform_set_drvdata(pdev, priv);
    return 0;
}
static int create_gpio_led(const struct gpio_led *template,
    struct gpio_led_data *led_dat, struct device *parent,
    struct fwnode_handle *fwnode, gpio_blink_set_t blink_set)
{
    struct led_init_data init_data = {};
    int ret, state;
    led_dat->cdev.default_trigger = template->default_trigger;
    led_dat->can_sleep = gpiod_cansleep(led_dat->gpiod);
    if (!led_dat->can_sleep)
         led_dat->cdev.brightness_set = gpio_led_set;
    else
         led_dat->cdev.brightness_set_blocking = gpio_led_set_blocking;
    led_dat->blinking = 0;
    if (blink_set) {
         led_dat->platform_gpio_blink_set = blink_set;
        led_dat->cdev.blink_set = gpio_blink_set;
```

| www.emtop-tech.com   | https://github.com/EMTOP-TECH |
|----------------------|-------------------------------|
| sales@emtop-tech.com | support@emtop-tech.com        |

EMBEDDED SOLUTIONS

# EVK-ET-AM62 DEBIAN UM

22

```
}
if (template->default_state == LEDS_GPIO_DEFSTATE_KEEP) {
    state = gpiod_get_value_cansleep(led_dat->gpiod);
    if (state < 0)
        return state;
} else {
    state = (template->default_state == LEDS_GPIO_DEFSTATE_ON);
}
led_dat->cdev.brightness = state ? LED_FULL : LED_OFF;
if (!template->retain_state_suspended)
    led_dat->cdev.flags |= LED_CORE_SUSPENDRESUME;
if (template->panic_indicator)
    led_dat->cdev.flags |= LED_PANIC_INDICATOR;
if (template->retain_state_shutdown)
    led_dat->cdev.flags |= LED_RETAIN_AT_SHUTDOWN;
ret = gpiod_direction_output(led_dat->gpiod, state);
if (ret < 0)
    return ret;
if (template->name) {
    led_dat->cdev.name = template->name;
    ret = devm_led_classdev_register(parent, &led_dat->cdev);
} else {
    init data.fwnode = fwnode;
    ret = devm_led_classdev_register_ext(parent, &led_dat->cdev,
                          &init_data);
}
return ret;
```

c) Users may access the file named brightness under

/sys/class/leds/sys/brightness, and call gpio\_led\_set to configure LED

status

static void gpio\_led\_set(struct led\_classdev \*led\_cdev, enum led\_brightness value) { ... gpiod\_set\_value(led\_dat->gpiod, level);

| www.emtop-tech.com   | https://github.com/EMTOP-TECH |
|----------------------|-------------------------------|
| sales@emtop-tech.com | support@emtop-tech.com        |

}

23

### 1.8.2 PINMUX Configuration Guide

AM625 has two types of GPIO: one controlled by A53, the other controlled by MCU:

A53 GPIOs are named as: GPIO0\_12, GPIO1\_31

MCU GPIOs are named as: MCU\_GPIO0\_22.

Configure the A53 GPIO pin attribute:

AM62X\_IOPAD(0x01b0, PIN\_OUTPUT, 7) /\* MCASP0\_ACLKR.GPIO1\_14 \*/

Configure the MCU GPIO pin attribute:

AM62X\_MCU\_IOPAD(0x0080, PIN\_OUTPUT, 7) /\* PMIC\_LPM\_EN0.MCU\_GPIO0\_22\*/

Function syntax:

| AM62X_IOPAD(pa, val, muxmode) | or AM62X_MCU_IOPAD(pa, val, muxmode) |
|-------------------------------|--------------------------------------|
| pa: Physical Address          |                                      |
| val: value to write           |                                      |
| muxmode: MUXMODE[3:0]         |                                      |

They are defined in linux-ti-6.6.32/arch/arm64/boot/dts/ti/k3-pinctrl.h:

#define AM62X\_IOPAD(pa, val, muxmode) ((((pa) & 0x1fff)) ((val) | (muxmode))
#define AM62X\_MCU\_IOPAD(pa, val, muxmode) ((((pa) & 0x1fff)) ((val) | (muxmod
e))

Now, let's explain how to calculate the parameter 'pa' of PMIC\_LPM\_EN0.

Open document <AM62x Sitara<sup>™</sup> Processors>, find out the physical address of pin PMIC\_LPM\_EN0 is 0x04084080:

|    |    | PMIC_LPM_EN0                                | PMIC_LPM_EN0 |
|----|----|---------------------------------------------|--------------|
| B7 | C7 | PADCONFIG:<br>MCU_PADCONFIG32<br>0x04084080 | MCU_GPIO0_22 |

| www.emtop-tech.com   | https://github.com/EMTOP-TECH |
|----------------------|-------------------------------|
| sales@emtop-tech.com | support@emtop-tech.com        |

•

24

vi linux-ti-6.6.32/arch/arm64/boot/dts/ti/k3-am62-mcu.dtsi

| mcu_pmx0: pinctrl@4084000 {                  |
|----------------------------------------------|
| compatible = "pinctrl-single";               |
| reg = <0x00 <b>0x04084000</b> 0x00 0x88>;    |
| <pre>#pinctrl-cells = &lt;1&gt;;</pre>       |
| pinctrl-single, register-width = <32>;       |
| pinctrl-single,function-mask = <0xffffffff>; |
| };                                           |

It says the base physical address of mcu\_pmx0 is **0x04084000**, and then we o nly need to pass the offset address of pin PMIC\_LPM\_EN0 through macro AM62X \_MCU\_IOPAD:

offset = 0x04084080 - 0x04084000 = 0x80

About the parameter 'val', you can choose from below items:

vi linux-ti-6.6.32/arch/arm64/boot/dts/ti/k3-pinctrl.h

| /* Only these macros are expected be used directly in device tree files */ |
|----------------------------------------------------------------------------|
| #define PIN_OUTPUT (INPUT_DISABLE   PULL_DISABLE)                          |
| #define PIN_OUTPUT_PULLUP (INPUT_DISABLE   PULL_UP)                        |
| #define PIN_OUTPUT_PULLDOWN (INPUT_DISABLE   PULL_DOWN)                    |
| #define PIN_INPUT (INPUT_EN   PULL_DISABLE)                                |
| #define PIN_INPUT_PULLUP (INPUT_EN   PULL_UP)                              |
| #define PIN_INPUT_PULLDOWN (INPUT_EN   PULL_DOWN)                          |

About the parameter 'muxmode', find 'Pin Attributes' table of document <AM62x Sitara<sup>™</sup> Processors>:

| www.emtop-tech.com   | https://github.com/EMTOP-TECH |
|----------------------|-------------------------------|
| sales@emtop-tech.com | support@emtop-tech.com        |

EMBEDDED SOLUTIONS

# EVK-ET-AM62 DEBIAN UM

25

| ALW<br>BALL<br>NUMBER<br>[1] | AMC<br>BALL<br>NUMBER<br>[1] | BALL NAME [2]<br>PADCONFIG Register [15]<br>PADCONFIG Address [16] | SIGNAL NAME [3] | MUX<br>Mode [4] | TYPE<br>[5] |
|------------------------------|------------------------------|--------------------------------------------------------------------|-----------------|-----------------|-------------|
|                              |                              |                                                                    | OSPI0_D7        | 0               | ю           |
|                              |                              | OSPI0_D7                                                           | SPI1_D1         | 1               | ю           |
| J22                          | J21                          | PADCONFIG:<br>PADCONFIG10                                          | MCASP1_AFSX     | 2               | 0           |
|                              |                              | 0x000F4028                                                         | UART6_CTSn      | 3               | 1           |
|                              |                              |                                                                    | GPIO0_10        | 7               | ю           |
|                              |                              | PMIC_LPM_EN0                                                       | PMIC_LPM_EN0    | 0               | 0           |
| B7                           | C7                           | PADCONFIG:<br>MCU_PADCONFIG32<br>0x04084080                        | MCU_GPIO0_22    | 7               | ю           |

You can see the MUXMODE of MCU\_GPIO0\_22 is 7.

If your target pin is controlled by A53, please append it under **main\_pmx0** node in dts file; otherwise put it under **mcu\_pmx0** node:

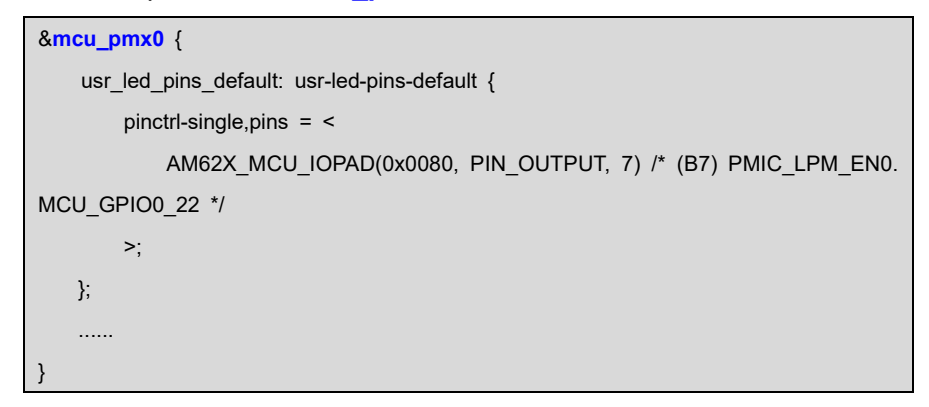

# 1.9 System Update

EVK-ET-AM62 can boot up from TF card and eMMC, it's decided by the **BOOT** Select button:

Press Down [Not Release]: Boot from TF card

Otherwise: Boot from eMMC.

| www.emtop-tech.com   | https://github.com/EMTOP-TECH |
|----------------------|-------------------------------|
| sales@emtop-tech.com | support@emtop-tech.com        |

### 1.9.1 Update TF Card System Image

- 1) Make A Bootable TF Card
  - Get the system image from <u>Image</u> directory, named as <u>EVK-ET-AM62-</u> <u>DEBIAN13-SD-REVXX.img.xz</u>, unxz it and get the raw image <u>EVK-ET-</u> <u>AM62-DEBIAN13-SD-REVXX.img</u>.
  - If you work under Windows system, please run <u>Tools/win32diskimager</u> to write the <u>EVK-ET-AM62-DEBIAN13-SD-REVXX</u> into TF Card. If you work under Linux system, please use **dd** command to write it into TF Card.

### 2) Update U-Boot

If you've made some changes to the u-boot source code, and want to update it into

TF card, please copy the target image into the root directory of the TF card FAT partition:

| ├─── tiboot3.bin |  |
|------------------|--|
| ├─── tispl.bin   |  |
| └─── u-boot.img  |  |

### 3) Update Kernel

If you have modified the kernel source code, please update the dtb and Image under Partition 1 [FAT32] of the TF Card. That partition can be recognized by Windows or Linux.

### 4) Update Rootfs

Because EXT4 isn't accessible Under Windows, please mount the Partition 2 of TF Card under Ubuntu, change the target file and umount the card.

Note:

If eMMC is already written with system image, please erase eMMC and then reboot the board, because the board will first try to boot from eMMC by default.

| www.emtop-tech.com   | https://github.com/EMTOP-TECH |
|----------------------|-------------------------------|
| sales@emtop-tech.com | support@emtop-tech.com        |

Enter u-boot command and erase eMMC: u-boot=> mmc dev 0 && mmc erase 0 20000

## 1.9.2 Update eMMC with TFCard

### **Option 1: Write Complete Image into eMMC**

- Make a bootable TF card and boot up the system;
- Choose the target image [under directory <u>Image/</u>] and copy it into the USB disk [Formatted as NTFS or exFAT]. If it is <u>.xz</u> file, please unxz it to gen erate <u>.img</u> file;
- Install the USB disk on the ARM board, for example, the USB disk is recognized as <u>sda;</u>
  - root@arm:~# mount /dev/sda /mnt
- Run command to start writing eMMC:
  - root@arm:~# umount /dev/mmcblk0\*

| umount: /dev/mmcblk0: not mounted.      |
|-----------------------------------------|
| umount: /dev/mmcblk0boot0: not mounted. |
| umount: /dev/mmcblk0boot1: not mounted. |
| umount: /dev/mmcblk0p1: not mounted.    |
| umount: /dev/mmcblk0p2: not mounted.    |
| umount: /dev/mmcblk0rpmb: not mounted.  |

- root@arm:~# dd if=/mnt/EVK-ET-AM62-SD-REVXX.img of=/dev/mmcblk0 status=p rogress bs=4M
- Run command to write bootloader [MUST]:
  - root@arm:~# bootloader-update.sh 1g

| bootloader-update.sh 1g | For 1GB DDR Device |
|-------------------------|--------------------|
| bootloader-update.sh 2g | For 2GB DDR Device |
| bootloader-update.sh 4g | For 4GB DDR Device |

| www.emtop-tech.com   | https://github.com/EMTOP-TECH |
|----------------------|-------------------------------|
| sales@emtop-tech.com | support@emtop-tech.com        |

After it's done, power off the board, remove the TF card, then reboot the board, it should boot from eMMC and enter into Linux prompt.

### Option 2: Synchronize eMMC with TF card

- Make a bootable TF card and boot up the system;
- Run command to start writing eMMC:
  - root@arm:~# system-update.sh

| running system update                                                          |
|--------------------------------------------------------------------------------|
| =======eMMC UPDATE====================================                         |
| Warning: disk /dev/mmcblk0 will be formatted !                                 |
| 3000+0 records in                                                              |
| 3000+0 records out                                                             |
| 1536000 bytes (1.5 MB, 1.5 MiB) copied, 0.189324 s, 8.1 MB/s                   |
|                                                                                |
| Welcome to fdisk (util-linux 2.37.4).                                          |
| Changes will remain in memory only, until you decide to write them.            |
| Be careful before using the write command.                                     |
|                                                                                |
| Allocating group tables: done                                                  |
| Writing inode tables: done                                                     |
| Creating journal (16384 blocks): done                                          |
| Writing superblocks and filesystem accounting information: done                |
|                                                                                |
| [ 82.174125] EXT4-fs (mmcblk0p2): mounted filesystem with ordered data mode. O |
| pts: (null). Quota mode: none.                                                 |
| sending incremental file list                                                  |
| J                                                                              |
| bin/                                                                           |
| bin/arping                                                                     |
| bin/ash -> /bin/busybox.nosuid                                                 |
| bin/base64 -> /usr/bin/base64.coreutils                                        |
| bin/bash -> /bin/bash.bash                                                     |
| bin/bash.bash                                                                  |
| bin/busybox -> busybox.nosuid                                                  |
|                                                                                |

| www.emtop-tech.com   | https://github.com/EMTOP-TECH |
|----------------------|-------------------------------|
| sales@emtop-tech.com | support@emtop-tech.com        |

EMBEDDED SOLUTIONS

# EVK-ET-AM62 DEBIAN UM

29

| sent 13,977,149 bytes received 141 bytes 2,541,325.45 bytes/sec                       |
|---------------------------------------------------------------------------------------|
| total size is 31,423,849 speedup is 2.25                                              |
| rsync error: some files/attrs were not transferred (see previous errors) (code 23) at |
| main.c(1336) [sender=3.2.7]                                                           |
| [ 825.639924] mmcblk0: p1 p2                                                          |
| 5120+0 records in                                                                     |
| 5120+0 records out                                                                    |
| 5242880 bytes (5.2 MB, 5.0 MiB) copied, 0.203386 s, 25.8 MB/s                         |
| UPDATE : COMPLETED                                                                    |
| Catch a signal                                                                        |
| [ 826.153152] EXT4-fs (mmcblk0p2): mounted filesystem with ordered data mode. O       |
| pts: (null). Quota mode: none.                                                        |

• Power down the board and remove the TF card.

# 1.10 Test and Demonstration

This section will run some tests on the peripheral devices.

POWER: 12V DC

Debug Port: UART0, 115200 1N8, USB TypeC slot [J20]

### 1.10.1 SSH LOGIN

The SSH server is already enabled by default. Please get the local IP of the wired-network or wireless-network on ARM board and then login from PC side with SSH client such as PuTTY, **root** account with empty password.

## 1.10.2 RTC

There is a RTC chip RX8010SJ on board, and the integrated RTC is also enabled by default. So there are two RTC devices accessible under system.

| www.emtop-tech.com   | https://github.com/EMTOP-TECH |
|----------------------|-------------------------------|
| sales@emtop-tech.com | support@emtop-tech.com        |

.

# EVK-ET-AM62 DEBIAN UM

30

root@arm:~# cat /sys/class/rtc/rtc0/name

rtc-rx8010 0-0032

root@arm:~# cat /sys/class/rtc/rtc1/name

rtc-ti-k3 2b1f0000.rtc

That means the **rtc0** is RX8010SJ, and **rtc1** is the integrated RTC. The command **hwclock** accesses <u>/dev/rtc0</u> as default. If you want to access /dev/rtc1, please append parameter: **-f** /dev/rtc1.

Let's set the current time to 2024-02-05 10:12:

root@arm:~# date -s "2024-02-05 10:12"; hwclock -f /dev/rtc0 -w

Reboot the board, and check the hardware RTC time with below command:

root@arm:~# hwclock -f /dev/rtc0

2024-02-05 10:12:07.365014+00:00

### 1.10.3 TIMEZONE

Set Beijing Time for example:

- root@arm:~# echo "Asia/Shanghai" > /etc/timezone
- root@arm:~# In -sf /usr/share/zoneinfo/Asia/Shanghai /etc/localtime
- root@arm:~# sync

# 1.10.4 USB HOST

| www.emtop-tech.com   | https://github.com/EMTOP-TECH |
|----------------------|-------------------------------|
| sales@emtop-tech.com | support@emtop-tech.com        |

# EVK-ET-AM62 DEBIAN UM

31 USB TYPEC J26 USB NET USB0 USB HUB P1 CHAN1 1 USB TYPEA 2 AM625X CHAN2 J24 USB1 CHAN3 1 CHAN4 USB TYPEA 2 CHAN5 J23 CHAN6 XRSTJ I2C HUB\_RST 4\*1 Header \* CHAN7 CON8 106 PCA9557PW M.2/KEY B J12

We can test slots **J26**, **J24** and **J23** with USB disk. Install an USB disk on these slots, check message below:

| [ | [ 272.082860] usb-storage 2-1.1:1.0: USB Mass Storage device detected            |  |  |  |  |  |
|---|----------------------------------------------------------------------------------|--|--|--|--|--|
| [ | [ 272.098248] scsi host0: usb-storage 2-1.1:1.0                                  |  |  |  |  |  |
| [ | 273.104255] scsi 0:0:0:0: Direct-Access SanDisk Flash Memory 0.1 PQ: 0           |  |  |  |  |  |
| A | NSI: 2                                                                           |  |  |  |  |  |
| [ | 273.130158] sd 0:0:0:0: [sda] 2001888 512-byte logical blocks: (1.02 GB/977 MiB) |  |  |  |  |  |
| [ | [ 273.143825] sd 0:0:0:0: [sda] Write Protect is off                             |  |  |  |  |  |
| [ | [ 273.147410] sd 0:0:0:0: [sda] Mode Sense: 03 00 00 00                          |  |  |  |  |  |
| [ | [ 273.148611] sd 0:0:0:0: [sda] No Caching mode page found                       |  |  |  |  |  |
| [ | 273.155755] sd 0:0:0:0: [sda] Assuming drive cache: write through                |  |  |  |  |  |
| [ | 273.176207] sda: sda1                                                            |  |  |  |  |  |
| [ | 273.199625] sd 0:0:0:0: [sda] Attached SCSI removable disk                       |  |  |  |  |  |
| • | root@arm:~# mount /dev/sda1 /mnt                                                 |  |  |  |  |  |

[ 567.749215] FAT-fs (sda1): Volume was not properly unmounted. Some data may be corrupt. Please run fsck.

| www.emtop-tech.com   | https://github.com/EMTOP-TECH |
|----------------------|-------------------------------|
| sales@emtop-tech.com | support@emtop-tech.com        |

The USB disk will NOT automatically mounted by Debian system, please mount it manually.

# 1.10.5 NETWORK

There are two 1Gbps network chips RTL8211F and an USB net LAN9500A on board.

The wire-networks are controlled by NetworkManager.

#### root@arm:~# **nmcli dev**

| DEVICE | TYPE     | STATE                  | CONNECTION |
|--------|----------|------------------------|------------|
| lo     | loopback | connected (externally) | lo         |
| enu1u1 | ethernet | unavailable            |            |
| eth0   | ethernet | unavailable            |            |
| eth1   | ethernet | unavailable            |            |
| can0   | can      | unmanaged              |            |
| can1   | can      | unmanaged              |            |
| can2   | can      | unmanaged              | -          |

Plug-in the network cable:

| [  | 347.425305]  | am65-cpsw-nuss | 8000000.ethernet | eth0: Link | is Up · | · 1Gbps/Full · | - flow |
|----|--------------|----------------|------------------|------------|---------|----------------|--------|
| СС | ontrol rx/tx |                |                  |            |         |                |        |

root@arm:~# nmcli dev

| DEVICE | E TYPE   | STATE                  | CONNECTION         |  |
|--------|----------|------------------------|--------------------|--|
| eth0   | ethernet | connected              | Wired connection 2 |  |
| lo     | loopback | connected (externally) | lo                 |  |
| enu1u1 | ethernet | unavailable            | -                  |  |
| eth1   | ethernet | unavailable            |                    |  |
| can0   | can      | unmanaged              |                    |  |
| can1   | can      | unmanaged              |                    |  |
| can2   | can      | unmanaged              |                    |  |

### root@arm:~# ifconfig eth0

| eth0 | Link encap:Ethernet HWaddr 3a:f7:82:bc:fa:0a                  |
|------|---------------------------------------------------------------|
|      | inet addr:192.168.1.81 Bcast:192.168.1.255 Mask:255.255.255.0 |

| www.emtop-tech.com   | https://github.com/EMTOP-TECH |
|----------------------|-------------------------------|
| sales@emtop-tech.com | support@emtop-tech.com        |

### EMBEDDED SOLUTIONS

# EVK-ET-AM62 DEBIAN UM

33

| inet6 addr: fe80::38f7:82ff:febc:fa0a/64 Scope:Link   |
|-------------------------------------------------------|
| UP BROADCAST RUNNING MULTICAST MTU:1500 Metric:1      |
| RX packets:11 errors:0 dropped:4 overruns:0 frame:0   |
| TX packets:42 errors:0 dropped:0 overruns:0 carrier:0 |
| collisions:0 txqueuelen:1000                          |
| RX bytes:1555 (1.5 KiB) TX bytes:7192 (7.0 KiB)       |

DHCP feature is enabled by default. The board can request a valid IP address from

DHCP server in local network automatically.

root@arm:~# ping -l eth0 www.baidu.com

```
PING www.a.shifen.com (14.215.177.38) from 192.168.1.81 eth0: 56(84) bytes of data.
64 bytes from www.baidu.com (183.232.231.174): icmp_seq=1 ttl=56 time=12.1 ms
64 bytes from www.baidu.com (183.232.231.174): icmp_seq=2 ttl=56 time=12.2 ms
64 bytes from www.baidu.com (183.232.231.174): icmp_seq=3 ttl=56 time=12.1 ms
64 bytes from www.baidu.com (183.232.231.174): icmp_seq=3 ttl=56 time=12.1 ms
64 bytes from www.baidu.com (183.232.231.174): icmp_seq=4 ttl=56 time=12.5 ms
^C
--- www.a.shifen.com ping statistics ---
4 packets transmitted, 4 received, 0% packet loss, time 3004ms
rtt min/avg/max/mdev = 7.058/7.447/7.771/0.319 ms
```

If you want to disconnect eth0:

root@arm:~# nmcli dev disconnect eth0

Device 'eth0' successfully disconnected.

### **Configure Static IP:**

root@arm:~# nmcli con add type ethernet con-name EMTOP-ETH0 ifname eth0 ip4 192.168.1.102/24 gw4 192.168.1.1

Connection 'EMTOP-ETH0' (6ba9a893-8d80-41a1-a0c1-d48f054ae83b) successfully added.

root@arm:~# nmcli con up EMTOP-ETH0 ifname eth0

Connection successfully activated (D-Bus active path: /org/freedesktop/NetworkManage r/ActiveConnection/5)

Parameter:

\* EMTOP-ETH0: means to apply /etc/NetworkManager/system-connections/EMTOP-E

| www.emtop-tech.com   | https://github.com/EMTOP-TECH |
|----------------------|-------------------------------|
| sales@emtop-tech.com | support@emtop-tech.com        |

EMBEDDED SOLUTIONS

# EVK-ET-AM62 DEBIAN UM

34

### TH0.nmconnection

Check the IP:

#### root@arm:~# ifconfig eth0

| eth0: flags=4163 <up,broadcast,running,multicast> mtu 1500</up,broadcast,running,multicast> |
|---------------------------------------------------------------------------------------------|
| inet 192.168.1.102 netmask 255.255.255.0 broadcast 192.168.1.255                            |
| inet6 fe80::e5e4:12:5ac7:7d2 prefixlen 64 scopeid 0x20 <link/>                              |
| ether 1c:63:49:22:d2:e0 txqueuelen 1000 (Ethernet)                                          |
| RX packets 864 bytes 54478 (53.2 KiB)                                                       |
| RX errors 0 dropped 820 overruns 0 frame 0                                                  |
| TX packets 96 bytes 6763 (6.6 KiB)                                                          |
| TX errors 0 dropped 0 overruns 0 carrier 0 collisions 0                                     |

#### Restore DHCP:

root@arm:~# nmcli con up eth0 ifname eth0

| Connection successfully activated (D-Bus active path: /org/freedesktop/NetworkManage |
|--------------------------------------------------------------------------------------|
| r/ActiveConnection/7)                                                                |
| Parameter:                                                                           |
| * eth0 after "nmcli con up": means to apply /etc/NetworkManager/system-connections/  |
| eth0.nmconnection                                                                    |

Then, eth0 will request a dynamic IP address.

### Note:

After the ARM board reboot, the current configuration remains valid and will not be restored to the default configuration.

### 1.10.6 TFT-LCD

Devices already tested:

| MODEL       | DESCRIPTION                 | DTB                                   |
|-------------|-----------------------------|---------------------------------------|
| LCD8000-70T | 800 * 480, with touch panel | emtop-evk-et-am62-lcd8000-800x480.dtb |

Edit <u>uEnv.txt</u>: let name\_fdt point to the DTB in the above table.

| www.emtop-tech.com   | https://github.com/EMTOP-TECH |
|----------------------|-------------------------------|
| sales@emtop-tech.com | support@emtop-tech.com        |

# 1.10.7 LVDS

Devices already tested:

| MODEL                 | DESCRIPTION                  | DTB                   |
|-----------------------|------------------------------|-----------------------|
| VISLCD-101HYS145ACT02 | 1280 * 720, with touch panel | emtop-evk-et-am62.dtb |

Edit <u>uEnv.txt</u>: let name\_fdt point to the DTB in the above table.

Figure 1-2 VISLCD-101HYS145ACT02

# 1.10.8 LVDS BACKLIGHT

root@arm:~# echo 5 > /sys/class/backlight/backlight/brightness

Note:

٠

The value of backlight level should be:  $0 \sim 8$ .

# 1.10.9 TOUCH PANEL

| MODEL                     | ТҮРЕ                              | I2C BUS          |  |
|---------------------------|-----------------------------------|------------------|--|
| GT9271                    | I2C CTP                           | I2C3             |  |
| • root@arm:~# ev          | • root@arm:~# evtest              |                  |  |
| No device specified, try  | ring to scan all of /dev/input/ev | ent*             |  |
| Available devices:        |                                   |                  |  |
| /dev/input/event0:        | tps65219-pwrbutton                |                  |  |
| /dev/input/event1:        | generic gt9271                    |                  |  |
| /dev/input/event2:        | keys                              |                  |  |
| Select the device event   | t number [0-2]: <b>1</b>          |                  |  |
| Input driver version is 1 | .0.1                              |                  |  |
| Input device ID: bus 0x   | 18 vendor 0x416 product 0x38      | f version 0x1060 |  |
| Input device name: "Go    | oodix Capacitive TouchScreen"     |                  |  |
| Supported events:         |                                   |                  |  |
| Event type 0 (EV_SY       | N)                                |                  |  |
| Event type 1 (EV_KE       | Y)                                |                  |  |

| www.emtop-tech.com   | https://github.com/EMTOP-TECH |
|----------------------|-------------------------------|
| sales@emtop-tech.com | support@emtop-tech.com        |

# EVK-ET-AM62 DEBIAN UM

36

| Event code 330 (BTN_TOUCH)                                                    |
|-------------------------------------------------------------------------------|
| Event type 3 (EV_ABS)                                                         |
| Event code 0 (ABS_X)                                                          |
| Value 799                                                                     |
| Min 0                                                                         |
| Max 799                                                                       |
| Event code 1 (ABS_Y)                                                          |
| Value 479                                                                     |
| Min 0                                                                         |
| Max 479                                                                       |
| Event code 47 (ABS_MT_SLOT)                                                   |
| Value 0                                                                       |
| Min 0                                                                         |
| Max 9                                                                         |
| Event code 53 (ABS_MT_POSITION_X)                                             |
| Value 0                                                                       |
| Min 0                                                                         |
| Max 799                                                                       |
| Event code 54 (ABS_MT_POSITION_Y)                                             |
| Value 0                                                                       |
| Min 0                                                                         |
| Max 479                                                                       |
| Event code 57 (ABS_MT_TRACKING_ID)                                            |
| Value 0                                                                       |
| Min 0                                                                         |
| Max 65535                                                                     |
| Properties:                                                                   |
| Property type 1 (INPUT_PROP_DIRECT)                                           |
| Testing (interrupt to exit)                                                   |
| [Touch the panel]                                                             |
| Event: time 1707131270.474572, type 3 (EV_ABS), code 53 (ABS_MT_POSITION_X),  |
| value 93                                                                      |
| Event: time 1707131270.474572, type 3 (EV_ABS), code 54 (ABS_MT_POSITION_Y),  |
| value 93                                                                      |
| Event: time 1707131270.474572, type 3 (EV_ABS), code 0 (ABS_X), value 93      |
| Event: time 1707131270.474572, type 3 (EV_ABS), code 1 (ABS_Y), value 93      |
| Event: time 1707131270.474572, SYN_REPORT                                     |
| Event: time 1707131270.641322, type 3 (EV_ABS), code 57 (ABS_MT_TRACKING_ID), |
| value -1                                                                      |
| Event: time 1707131270.641322, type 1 (EV_KEY), code 330 (BTN_TOUCH), value 0 |

| www.emtop-tech.com   | https://github.com/EMTOP-TECH |  |
|----------------------|-------------------------------|--|
| sales@emtop-tech.com | support@emtop-tech.com        |  |

# EVK-ET-AM62 DEBIAN UM

37

| Event: time 1707131270.641322, SYN_REPORT                                     |
|-------------------------------------------------------------------------------|
| Event: time 1707131271.588488, type 3 (EV_ABS), code 57 (ABS_MT_TRACKING_ID), |
| value 5                                                                       |
| Event: time 1707131271.588488, type 3 (EV_ABS), code 53 (ABS_MT_POSITION_X),  |
| value 156                                                                     |
| Event: time 1707131271.588488, type 3 (EV_ABS), code 54 (ABS_MT_POSITION_Y),  |
| value 114                                                                     |
| Event: time 1707131271.588488, type 1 (EV_KEY), code 330 (BTN_TOUCH), value 1 |
| Event: time 1707131271.588488, type 3 (EV_ABS), code 0 (ABS_X), value 156     |
| Event: time 1707131271.588488, type 3 (EV_ABS), code 1 (ABS_Y), value 114     |
| Event: time 1707131271.588488, SYN_REPORT                                     |
| Event: time 1707131271.791086, type 3 (EV_ABS), code 57 (ABS_MT_TRACKING_ID), |
| value -1                                                                      |
| Event: time 1707131271.791086, type 1 (EV_KEY), code 330 (BTN_TOUCH), value 0 |
| Event: time 1707131271.791086, SYN_REPORT                                     |
| Event: time 1707131272.186580, type 3 (EV_ABS), code 57 (ABS_MT_TRACKING_ID), |
| value 6                                                                       |
| Event: time 1707131272.186580, type 3 (EV_ABS), code 53 (ABS_MT_POSITION_X),  |
| value 107                                                                     |
| Event: time 1707131272.186580, type 3 (EV_ABS), code 54 (ABS_MT_POSITION_Y),  |
| value 84                                                                      |
| Event: time 1707131272.186580, type 1 (EV_KEY), code 330 (BTN_TOUCH), value 1 |
| Event: time 1707131272.186580, type 3 (EV_ABS), code 0 (ABS_X), value 107     |
| Event: time 1707131272.186580, type 3 (EV_ABS), code 1 (ABS_Y), value 84      |
| Event: time 1707131272.186580, SYN_REPORT                                     |
| Event: time 1707131272.361357, type 3 (EV_ABS), code 57 (ABS_MT_TRACKING_ID), |
| value -1                                                                      |
| Event: time 1707131272.361357, type 1 (EV_KEY), code 330 (BTN_TOUCH), value 0 |
| Event: time 1707131272.361357, SYN_REPORT                                     |

# 1.10.10 NAU88C22 AUDIO

•

### root@arm:~# **aplay -l**

| **** List of PLAYBACK Hardware Devices **** |     |     |         |            |              |            |          |       |                              |
|---------------------------------------------|-----|-----|---------|------------|--------------|------------|----------|-------|------------------------------|
| card (                                      | 0:  | A   | M62x    | NAU8822    | [AM62x-NAU   | J8822],    | device   | 0:    | davinci-mcasp.0-nau8822-hifi |
| nau882                                      | 22. | -hi | fi-0 [d | avinci-mca | sp.0-nau8822 | 2-hifi nau | 18822-hi | fi-0] |                              |
| Subo                                        | de  | vic | ces: 1/ | ′1         |              |            |          |       |                              |
| Subo                                        | de  | vic | ce #0:  | subdevice  | #0           |            |          |       |                              |

| www.emtop-tech.com   | https://github.com/EMTOP-TECH |
|----------------------|-------------------------------|
| sales@emtop-tech.com | support@emtop-tech.com        |

### Playback:

root@arm:~# for wav in `ls /usr/share/sounds/alsa/\*.wav`; do aplay \$wav; done

### 1.10.11 HDMI

| MODEL        | DESCRIPTION | DTB                        |
|--------------|-------------|----------------------------|
| HDMI Display |             | emtop-evk-et-am62.dtb      |
|              |             | emtop-evk-et-am62-hdmi.dtb |

emtop-evk-et-am62.dtb: Support LVDS and HDMI dual displays;

emtop-evk-et-am62-hdmi.dtb: Support only HDMI display and HDMI audio

Edit <u>uEnv.txt</u>: let name\_fdt point to the DTB in the above table.

# 1.10.12 HDMI AUDIO

| MODEL        | DESCRIPTION   | DTB                        |
|--------------|---------------|----------------------------|
| HDMI Display | Support audio | emtop-evk-et-am62-hdmi.dtb |

Edit <u>uEnv.txt</u>: let name\_fdt point to the DTB in the above table.

#### root@arm:~# **aplay -l**

| **** List of PLAYBACK Hardware Devices ****                                      |
|----------------------------------------------------------------------------------|
| card 0: AM62xSil9022HDM [AM62x-Sil9022-HDMI], device 0: davinci-mcasp.0-i2s-hifi |
| i2s-hifi-0 [davinci-mcasp.0-i2s-hifi i2s-hifi-0]                                 |
| Subdevices: 1/1                                                                  |
| Subdevice #0: subdevice #0                                                       |

### Playback:

root@arm:~# for wav in `ls /usr/share/sounds/alsa/\*.wav`; do aplay \$wav; done

| www.emtop-tech.com   | https://github.com/EMTOP-TECH |
|----------------------|-------------------------------|
| sales@emtop-tech.com | support@emtop-tech.com        |

# 1.10.13 UART

| DEVICE NODE | HARDWARE   | USAGE      |
|-------------|------------|------------|
| /dev/ttyS2  | UART0      | DEBUG PORT |
| /dev/ttyS3  | UART1      | RS485      |
| /dev/ttyS7  | UART5      | RS485      |
| /dev/ttyS8  | UART6      | BLUETOOTH  |
| /dev/ttyS9  | MCU_UART0  | HEADER J15 |
| /dev/ttyS10 | WKUP_UART0 | DB9 J1     |

Don't test UART0, UART1, UART5 and UART6 here. Let's test the others

[MCU\_UART0 and WKUP\_UART0]. Connect their RXD and TXD pin:

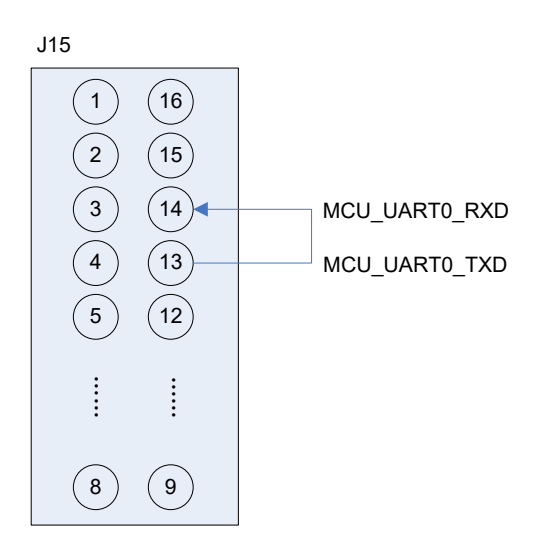

| www.emtop-tech.com |                      | https://github.com/EMTOP-TECH |  |
|--------------------|----------------------|-------------------------------|--|
|                    | sales@emtop-tech.com | support@emtop-tech.com        |  |

EVK-ET-AM62 DEBIAN UM

EMBEDDED SOLUTIONS

40

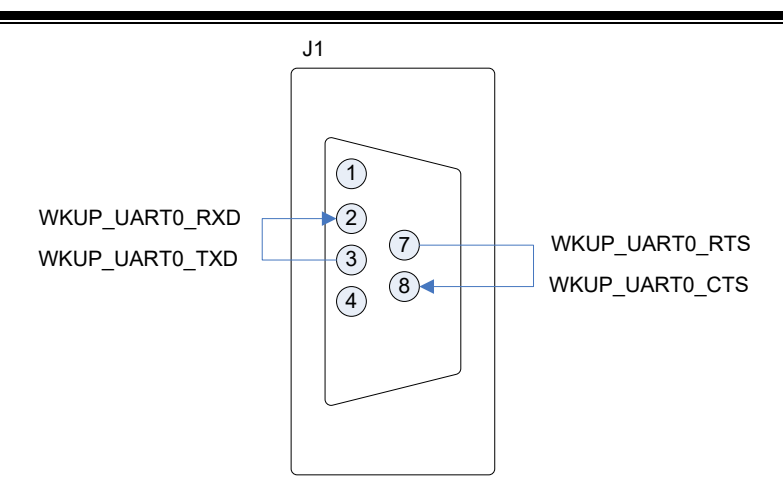

And run below command:

root@arm:~# /test/app/com -d /dev/ttyS9

| SEND: 1234567890 |
|------------------|
| RECV: 1234567890 |
| SEND: 1234567890 |
| RECV: 1234567890 |

The default baud rate is **115200**. If you want to assign another specific baud rate:

root@arm:~# /test/app/com -d /dev/ttyS9 -b 9600

Please refer to the source code <u>com.tar.xz</u> for all supported baud rates.

root@arm:~# /**test/app/com -d** /**dev/ttyS10 -f** 

| SEND: 1234567890 |
|------------------|
| RECV: 1234567890 |
| SEND: 1234567890 |
| RECV: 1234567890 |

The parameter **-f** is to enable hardware flow control [RTS/CTS] feature.

# 1.10.14 RS485

| DEVICE NODE | HARDWARE | USAGE | REMARK   |
|-------------|----------|-------|----------|
| /dev/ttyS3  | UART1    | RS485 |          |
| /dev/ttyS7  | UART5    | RS485 | with RTS |

| www.emtop-tech.com   | https://github.com/EMTOP-TECH |
|----------------------|-------------------------------|
| sales@emtop-tech.com | support@emtop-tech.com        |

There are 2 RS485 bus on board, let us connect them together.

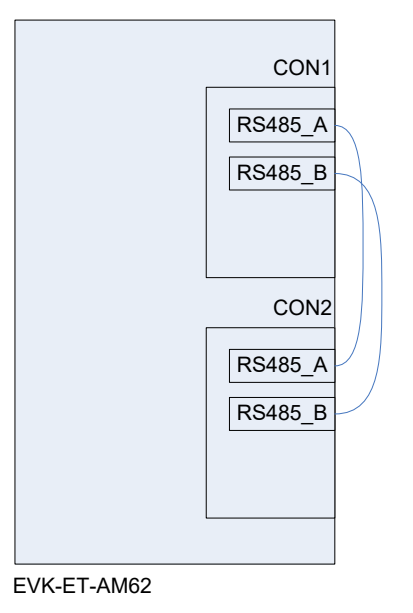

- root@arm:~# /test/app/com -d /dev/ttyS3 -s "Hello world" &
- root@arm:~# /test/app/com -d /dev/ttyS7 -m rs485

| SEND: 1234567890  |
|-------------------|
| SEND: Hello world |
| RECV: 1234567890  |
| RECV: Hello world |
| SEND: 1234567890  |
| SEND: Hello world |
| RECV: 1234567890  |
| RECV: Hello world |

# 1.10.15 EEPROM

There is an AT24LC32A on core board with write protection enabled.

root@arm:~# hexdump -Cv /sys/bus/i2c/devices/0-0050/eeprom

| 00000000 | ff ff ff ff ff ff ff ff | ff ff ff ff ff ff ff ff |   |
|----------|-------------------------|-------------------------|---|
| 00000010 | ff ff ff ff ff ff ff ff | ff ff ff ff ff ff ff ff |   |
| 00000020 | ff ff ff ff ff ff ff ff | ff ff ff ff ff ff ff ff |   |
| 00000030 | ff ff ff ff ff ff ff ff | ff ff ff ff ff ff ff ff | I |

| www.emtop-tech.com   | https://github.com/EMTOP-TECH |
|----------------------|-------------------------------|
| sales@emtop-tech.com | support@emtop-tech.com        |

42

| 00000040 | ff ff ff ff ff ff ff ff | ffffffffffffff          |  |
|----------|-------------------------|-------------------------|--|
| 0000050  | ff ff ff ff ff ff ff ff | ff ff ff ff ff ff ff ff |  |
|          |                         |                         |  |

# 1.10.16 CAN BUS

There is 3 CAN bus on board.

| ITEM | HW INTERFACE | REGISTER BASEADDR | LINUX INTERFACE | SLOT |
|------|--------------|-------------------|-----------------|------|
| 1    | MCAN0        | 0x20701000        | can2            | CON3 |
| 2    | MCU_MCAN0    | 0x4e00000         | can0            | CON4 |
| 3    | MCU_MCAN1    | 0x4e10000         | can1            | CON5 |

Connect 2 CAN bus with 2 EVK-ET-AM62:

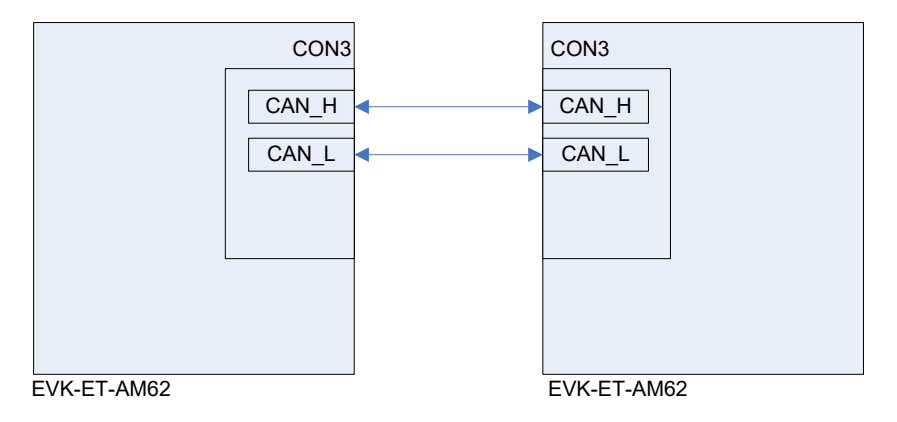

root@arm:~# ifconfig can0

| can0: flags=128 <noarp> mtu 16</noarp>                  |
|---------------------------------------------------------|
| unspec 00-00-00-00-00-00-00-00-00-00-00-00-00-          |
| NSPEC)                                                  |
| RX packets 0 bytes 0 (0.0 B)                            |
| RX errors 0 dropped 0 overruns 0 frame 0                |
| TX packets 0 bytes 0 (0.0 B)                            |
| TX errors 0 dropped 0 overruns 0 carrier 0 collisions 0 |

Configure parameters [both side]:

- root@arm:~# ifconfig can0 down ٠
- root@arm:~# ip link set can0 type can bitrate 125000
- root@arm:~# ip link set can0 type can restart-ms 100

| www.emtop-tech.com   | https://github.com/EMTOP-TECH |
|----------------------|-------------------------------|
| sales@emtop-tech.com | support@emtop-tech.com        |

.

•

EMBEDDED SOLUTIONS

43

### root@arm:~# **ifconfig can0 up**

Start to listen on one board:

root@arm:~# candump can0 &

Send package on the other board:

root@arm:~# cansend can0 "5A1#1122334455667788"

For more information, please refer to project can-utils.

# 1.10.17 BUTTON

### PMIC\_PBn [S4] button:

root@arm:~# evtest

| No device specified, tryi  | ng to scan all of /dev/input/event*                      |
|----------------------------|----------------------------------------------------------|
| Available devices:         |                                                          |
| /dev/input/event0:         | keys                                                     |
| /dev/input/event1:         | tps65219-pwrbutton                                       |
| /dev/input/event2:         | ADS7846 Touchscreen                                      |
| Select the device event    | number [0-2]: <b>1</b>                                   |
| Input driver version is 1. | 0.1                                                      |
| Input device ID: bus 0x1   | 8 vendor 0x0 product 0x0 version 0x0                     |
| Input device name: "tps    | 65219-pwrbutton"                                         |
| Supported events:          |                                                          |
| Event type 0 (EV_SY        | N)                                                       |
| Event type 1 (EV_KE        | Y)                                                       |
| Event code 116 (KE         | EY_POWER)                                                |
| Properties:                |                                                          |
| Testing (interrupt to e    | xit)                                                     |
| Event: time 1730897276     | 3.000281, type 1 (EV_KEY), code 116 (KEY_POWER), value 1 |
| Event: time 1730897276     | 3.000281, SYN_REPORT                                     |
| Event: time 1730897276     | 3.192594, type 1 (EV_KEY), code 116 (KEY_POWER), value 0 |
| Event: time 1730897276     | 3.192594, SYN_REPORT                                     |

User Button [S5, S6]:

| www.emtop-tech.com   | https://github.com/EMTOP-TECH |
|----------------------|-------------------------------|
| sales@emtop-tech.com | support@emtop-tech.com        |

٠

EMBEDDED SOLUTIONS

# EVK-ET-AM62 DEBIAN UM

44

### root@arm:~# evtest

| No device specified, tryi  | ng to scan all of /dev/input/event*                     |
|----------------------------|---------------------------------------------------------|
| Available devices:         |                                                         |
| /dev/input/event0:         | keys                                                    |
| /dev/input/event1:         | tps65219-pwrbutton                                      |
| /dev/input/event2:         | ADS7846 Touchscreen                                     |
| Select the device event    | number [0-2]: <b>0</b>                                  |
| Input driver version is 1. | 0.1                                                     |
| Input device ID: bus 0x1   | 9 vendor 0x1 product 0x1 version 0x100                  |
| Input device name: "gpio   | o-keys"                                                 |
| Supported events:          |                                                         |
| Event type 0 (EV_SYI       | ٧)                                                      |
| Event type 1 (EV_KE)       | ()                                                      |
| Event code 102 (KE         | EY_HOME)                                                |
| Event code 105 (KE         | Y_LEFT)                                                 |
| Properties:                |                                                         |
| Testing (interrupt to ex   | xit)                                                    |
| Event: time 1707132374     | .777133, type 1 (EV_KEY), code 102 (KEY_HOME), value 1  |
| Event: time 1707132374     | .777133, SYN_REPORT                                     |
| Event: time 1707132374     | .904456, type 1 (EV_KEY), code 102 (KEY_HOME), value 0  |
| Event: time 1707132374     | .904456, SYN_REPORT                                     |
| Event: time 1707132375     | 5.518704, type 1 (EV_KEY), code 105 (KEY_LEFT), value 1 |
| Event: time 1707132375     | 5.518704, SYN_REPORT                                    |
| Event: time 1707132375     | 6.615938, type 1 (EV_KEY), code 105 (KEY_LEFT), value 0 |
| Event: time 1707132375     | .615938, SYN_REPORT                                     |

### 1.10.18 LED

| LED      | GPIO     | LINUX DEVICE        |
|----------|----------|---------------------|
| SYS_nLED | GPIO0_12 | /sys/class/leds/sys |

There is only one LED controllable on board, the **SYS\_nLED** keeps blinking to indicate system running status. But we can make it work as an ordinary LED:

- root@arm:~# echo none > /sys/class/leds/sys/trigger
- root@arm:~# while test 1; do echo 1 > /sys/class/leds/sys/brightness;sleep 1;e
   cho 0 > /sys/class/leds/sys/brightness;sleep 1;done

| www.emtop-tech.com   | https://github.com/EMTOP-TECH |
|----------------------|-------------------------------|
| sales@emtop-tech.com | support@emtop-tech.com        |

Your can see the **SYS\_nLED** blinking with 2Hz frequency.

#### 1.10.19 DI/DO

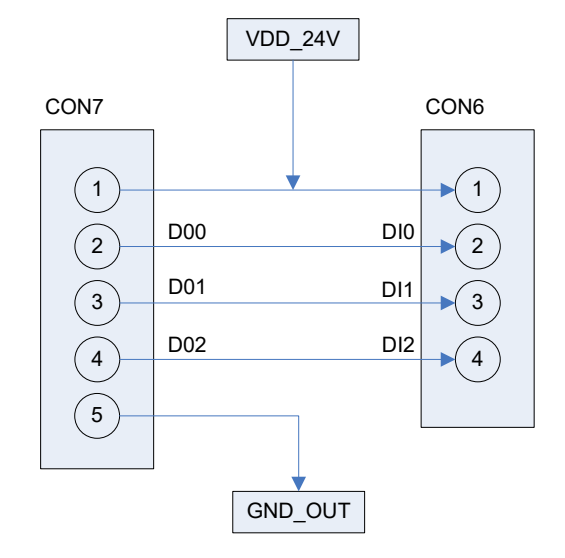

| DI/DO | GPIO    | BASEADDR[HEX] | IO OFFSET |
|-------|---------|---------------|-----------|
| DO0   | GPIO0_0 | 600000        | 0         |
| DO1   | GPIO0_3 | 600000        | 3         |
| DO2   | GPIO0_4 | 600000        | 4         |
| DI0   | GPIO0_5 | 600000        | 5         |
| DI1   | GPIO0_2 | 600000        | 2         |
| DI2   | GPIO0_6 | 600000        | 6         |

We can get the GPIOCHIP number with the below command:

root@arm:~# gpiochip=`gpiodetect |awk '/600000/ {print \$1}'`

| Note | x:                                                           |
|------|--------------------------------------------------------------|
|      | The 600000 is the <b>BASEADDR</b> of the corresponding GPIO. |

Set DO0 output low:

•

root@arm:~# gpioset \$gpiochip 0=0

| www.emtop-tech.com   | https://github.com/EMTOP-TECH |
|----------------------|-------------------------------|
| sales@emtop-tech.com | support@emtop-tech.com        |

•

٠

EVK-ET-AM62 DEBIAN UM

46

### Set DO0 output heigh:

root@arm:~# gpioset \$gpiochip 0=1

Set DO1 output low:

root@arm:~# gpioset \$gpiochip 3=0

#### Note:

gpioset <GPIOCHIP> <IO OFFSET>=<output value>

### Read DI0 input:

root@arm:~# gpioget \$gpiochip 5

1 or 0

#### Note:

gpioget <GPIOCHIP> <IO OFFSET>

Or monitor the IO status changing event:

#### root@arm:~# gpiomon \$gpiochip 5

| event: | RISING EDGE offset: 5 timestamp: [  | 1151.814356387] |
|--------|-------------------------------------|-----------------|
| event: | FALLING EDGE offset: 5 timestamp: [ | 1151.815449803] |
| event: | RISING EDGE offset: 5 timestamp: [  | 1152.091556803] |

### Note:

libgpiod version is **1.6.3**.

Don't install or update libgpiod with command: **apt-get install gpiod**. The usage of that version is different with the current one.

| www.emtop-tech.com   | https://github.com/EMTOP-TECH |
|----------------------|-------------------------------|
| sales@emtop-tech.com | support@emtop-tech.com        |

EMBEDDED SOLUTIONS

47

# 1.10.20 SPI ADC

There is a SPI ADC chip ADC102S051 on baseboard.

root@arm:~# cat /sys/bus/iio/devices/iio:device0/name

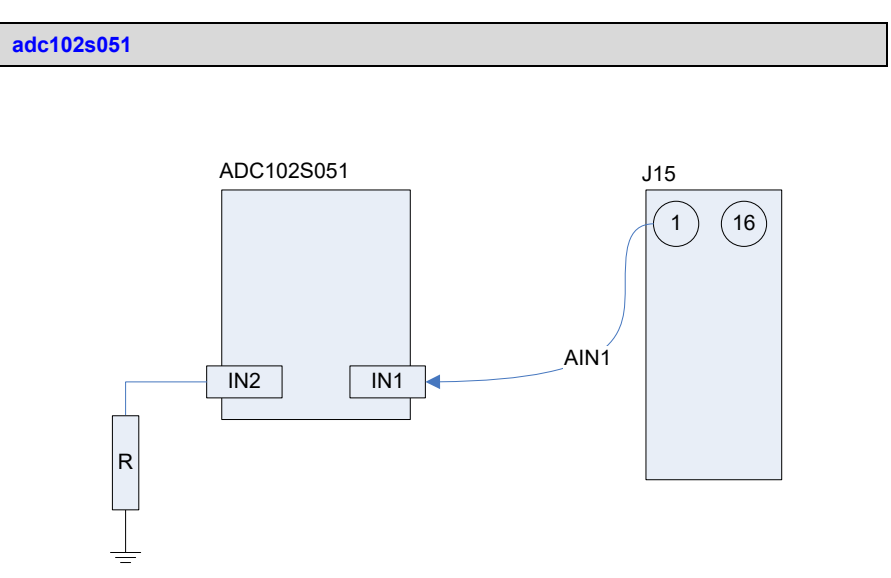

Figure 1-3 SPI ADC Schematic

Read channel IN1 input:

root@arm:~# cat /sys/bus/iio/devices/iio:device0/in\_voltage0\_raw

1884

root@arm:~# cat /sys/bus/iio/devices/iio:device0/in\_voltage0\_scale

0.805664062

Formula:

Voltage = raw \* scale (mV)

Read channel IN2 input:

root@arm:~# cat /sys/bus/iio/devices/iio:device0/in\_voltage1\_raw

3

The channel IN2 is connected to GND, so it always read 0 approximately.

| www.emtop-tech.com   | https://github.com/EMTOP-TECH |
|----------------------|-------------------------------|
| sales@emtop-tech.com | support@emtop-tech.com        |

# 1.10.21 PWM

٠

The MCU\_GPIO0\_8 on baseboard header [**J15**] is configured as PWM output as default.

### root@arm:~# /**test/app/mcu\_timer1 1000**

The command above can set it output 1KHz with 50% duty circle.

### root@arm:~# /test/app/mcu\_timer1 1000 80

The command above can set it output 1KHz with 80% duty circle.

### root@arm:~# /test/app/mcu\_timer1 -h

| Usa | ge:                         |          |                                                  |
|-----|-----------------------------|----------|--------------------------------------------------|
|     | /test/app/mcu_timer1 freque | ency [du | ty_circle] - Configure MCU_TIMER1 output under   |
| PW  | M mode                      |          |                                                  |
|     |                             |          |                                                  |
|     | frequency                   | unit: H  | z, maximum 17000000Hz[17MHz]                     |
|     | duty_circle                 | percenta | age, valid value: 0,10,20,,90,100, 50 as default |
|     |                             |          |                                                  |
| Exa | mple:                       |          |                                                  |
|     | /test/app/mcu_timer1 1000   |          | output 1KHz with 50% duty circle                 |
|     | /test/app/mcu_timer1 1000   | 80       | output 1KHz with 80% duty circle                 |
|     | -h                          |          | display help info                                |

### 1.10.22 eMMC

eMMC is mainly used for keeping system image, needless to test it manually.

| www.emtop-tech.com   | https://github.com/EMTOP-TECH |
|----------------------|-------------------------------|
| sales@emtop-tech.com | support@emtop-tech.com        |

# ЕМТОР

EMBEDDED SOLUTIONS

49

# 1.10.23 SPIFLASH

A SPIFlash XT25F64BSOIGT is equipped on baseboard.

- root@arm:~# dmesg |grep -i spi-nor
- [ 8.020943] spi-nor spi0.1: xt25f64 (8192 Kbytes)
- root@arm:~# cat /proc/mtd

dev: size erasesize name

mtd0: 00800000 00010000 "spi0.1"

Erase and format:

root@arm:~# flash\_erase /dev/mtd0 0 0

Erasing 8192 Kibyte @ 0 -- 100 % complete

root@arm:~# mount -t jffs2 /dev/mtdblock0 /mnt

Write and read under directory <u>/mnt</u>, the content will keep in the QSPIFlash memory.

root@arm:~# umount /mnt

Next boot, mount the flash and you can see the contents written before.

# 1.10.24 M.2/KEY B [WIFI and BLUETOOTH]

Devices already tested:

| MODEL          | CHIPSET     | RESOLUTION                      |
|----------------|-------------|---------------------------------|
| 1ZM M.2 Module | NXP 88W8987 | Support Wi-Fi and Bluetooth 5.1 |

| www.emtop-tech.com   | https://github.com/EMTOP-TECH |
|----------------------|-------------------------------|
| sales@emtop-tech.com | support@emtop-tech.com        |

EVK-ET-AM62 DEBIAN UM

50

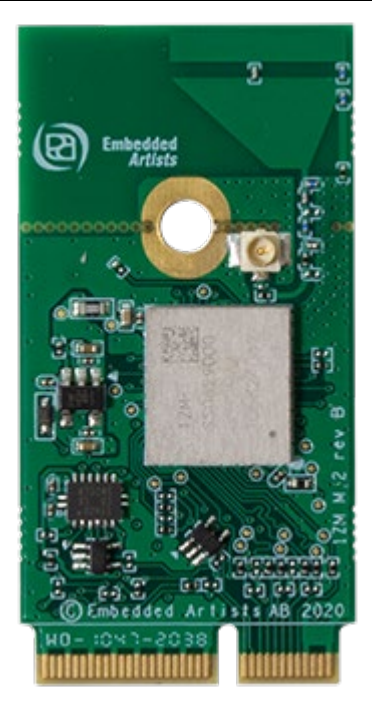

Figure 1-4 1ZM M.2 Module

### 1.10.25 M.2 WIFI

 root@arm:~# modprobe moal sta\_name=wlan uap\_name=wlan wfd\_name=p2p max\_vir\_bss=1 cfg80211\_wext=0xf cal\_data\_cfg=none

fw\_name=sdiouart8987\_combo\_v0.bin

Check network interfaces:

root@arm:~# nmcli dev

| DEVICE        | TYPE     | STATE                  | CONNECTION         |  |
|---------------|----------|------------------------|--------------------|--|
| enu1u1        | ethernet | connected              | Wired connection 1 |  |
| eth1          | ethernet | connected              | Wired connection 3 |  |
| lo            | loopback | connected (externally) | lo                 |  |
| eth0          | ethernet | unavailable            | -                  |  |
| wlan0         | wifi     | unavailable            |                    |  |
| p2p-dev-wlan0 | wifi-p2p | unavailable            |                    |  |
| can0          | can      | unmanaged              |                    |  |
| can1          | can      | unmanaged              |                    |  |

| www.emtop-tech.com   | https://github.com/EMTOP-TECH |
|----------------------|-------------------------------|
| sales@emtop-tech.com | support@emtop-tech.com        |

# ЕМТОР

EMBEDDED SOLUTIONS

# EVK-ET-AM62 DEBIAN UM

51

| can2  | can  | unmanaged |  |
|-------|------|-----------|--|
| p2p0  | wifi | unmanaged |  |
| wlan1 | wifi | unmanaged |  |

Bring up wlan0:

root@arm:~# **nmcIi radio wifi on** 

Scan WiFi AP:

root@arm:~# nmcli dev wifi

| IN-USE | BSSID             | SSID     | MODE  | CHAN | RATE       | SI | GN> |
|--------|-------------------|----------|-------|------|------------|----|-----|
|        | DC:73:85:F6:53:70 |          | Infra | 149  | 270 Mbit/s | 44 | >   |
|        | DC:73:85:76:53:70 | EMTOP    | Infra | 149  | 270 Mbit/s | 42 | >   |
|        | DC:73:85:76:53:72 |          | Infra | 149  | 270 Mbit/s | 40 | >   |
|        | F4:91:1E:2C:04:D0 | 1e2c04d0 | Infra | 1    | 65 Mbit/s  | 35 | >   |

Connect AP:

root@arm:~# nmcli dev wifi con EMTOP password 12345678

Device 'wlan0' successfully activated with '83232552-f201-4363-85b3-21344167eb9a'.

The wlan0 will require IP automatically, check:

root@arm:~# ifconfig wlan0

| wlan0: flags=4163 <up,broadcast,running,multicast> mtu 1500</up,broadcast,running,multicast> |   |
|----------------------------------------------------------------------------------------------|---|
| inet 192.168.1.20 netmask 255.255.255.0 broadcast 192.168.1.255                              |   |
| inet6 2409:8954:94b9:b91b:291:7455:7094:8943 prefixlen 64 scopeid                            | ł |
| 0x0 <global></global>                                                                        |   |
| inet6 fe80::165e:f4b2:824a:dbb3 prefixlen 64 scopeid 0x20 <link/>                            |   |
| ether d4:53:83:c3:e4:26 txqueuelen 1000 (Ethernet)                                           |   |
| RX packets 24 bytes 3516 (3.4 KiB)                                                           |   |
| RX errors 0 dropped 0 overruns 0 frame 0                                                     |   |
| TX packets 66 bytes 6554 (6.4 KiB)                                                           |   |
| TX errors 0 dropped 0 overruns 0 carrier 0 collisions 0                                      |   |

Un-plug the wired network cable connected with eth0, eth1 and usbnet interface, test

WiFi transmission with **ping** command:

root@arm:~# ping -I wlan0 www.baidu.com

| PING            | www.baidu.com              | (2409:8c54:870:67:0:ff:b0c2:ad75)     | from |
|-----------------|----------------------------|---------------------------------------|------|
| 2409:8954:94b   | 9:b91b:291:7455:7094:89    | 43 wlan0: 56 data bytes               |      |
| 64 bytes from 2 | 2409:8c54:870:67:0:ff:b0c2 | 2:ad75: icmp_seq=1 ttl=52 time=235 ms |      |
| 64 bytes from 2 | 2409:8c54:870:67:0:ff:b0c2 | 2:ad75: icmp_seq=2 ttl=52 time=249 ms |      |

| www.emtop-tech.com   | https://github.com/EMTOP-TECH |
|----------------------|-------------------------------|
| sales@emtop-tech.com | support@emtop-tech.com        |

EMBEDDED SOLUTIONS

52

64 bytes from 2409:8c54:870:67:0:ff:b0c2:ad75: icmp\_seq=3 ttl=52 time=64.1 ms 64 bytes from 2409:8c54:870:67:0:ff:b0c2:ad75: icmp\_seq=4 ttl=52 time=86.7 ms

Disconnect wlan0:

root@arm:~# **nmcli device disconnect wlan0** 

Device 'wlan0' successfully disconnected.

Turn off WiFi:

•

root@arm:~# nmcli radio wifi off

Check state:

root@arm:~# nmcli dev

| DEVICE        | TYPE     | STATE                  | CONNECTION |
|---------------|----------|------------------------|------------|
| lo            | loopback | connected (externally) | lo         |
| enu1u1        | ethernet | unavailable            |            |
| eth0          | ethernet | unavailable            |            |
| eth1          | ethernet | unavailable            |            |
| wlan0         | wifi     | unavailable            | -          |
| p2p-dev-wlan0 | wifi-p2p | unavailable            | -          |
| can0          | can      | unmanaged              |            |
| can1          | can      | unmanaged              |            |
| can2          | can      | unmanaged              |            |
| p2p0          | wifi     | unmanaged              |            |
| wlan1         | wifi     | unmanaged              |            |

## 1.10.26 M.2 BLUETOOTH

#### root@arm:~# hciattach /dev/ttyS8 any 115200 flow

[ 447.897177] Bluetooth: Core ver 2.22

- [ 447.897924] NET: Registered PF\_BLUETOOTH protocol family
- [ 447.897942] Bluetooth: HCI device and connection manager initialized
- [ 447.897977] Bluetooth: HCI socket layer initialized
- [ 447.897988] Bluetooth: L2CAP socket layer initialized
- [ 447.898038] Bluetooth: SCO socket layer initialized
- [ 447.920896] Bluetooth: HCI UART driver ver 2.3
- [ 447.920929] Bluetooth: HCI UART protocol H4 registered

| www.emtop-tech.com   | https://github.com/EMTOP-TECH |
|----------------------|-------------------------------|
| sales@emtop-tech.com | support@emtop-tech.com        |

# ЕМТОР

EMBEDDED SOLUTIONS

# EVK-ET-AM62 DEBIAN UM

53

#### Device setup complete

- [ 447.921092] Bluetooth: HCI UART protocol LL registered
- [ 447.921141] Bluetooth: HCI UART protocol Three-wire (H5) registered
- [ 447.922183] Bluetooth: HCI UART protocol Broadcom registered
- [ 447.922241] Bluetooth: HCI UART protocol QCA registered
- [ 447.922286] Bluetooth: HCI UART protocol Marvell registered
- [ 448.433149] Bluetooth: MGMT ver 1.22
- [ 448.446176] NET: Registered PF\_ALG protocol family
- root@arm:~# bluetoothctl

## Agent registered [bluetooth]# power on Changing power on succeeded [bluetooth]# scan on Discovery started [CHG] Controller D0:C5:D3:F9:60:06 Discovering: yes [NEW] Device 78:C5:28:67:88:03 78-C5-28-67-88-03 [NEW] Device 7B:A2:1E:1D:15:60 7B-A2-1E-1D-15-60 ....

[bluetooth]# scan off

### Please search bluetoothctl usage on web for more information.

### Note:

moal.ko must be loaded before hciattach operation, otherwise it will report error: Bluetooth: hci0: Frame reassembly failed (-84).

### 1.10.27 M.2 4G/5G MODULE

#### Devices already tested:

| MODEL             | DESCRIPTION |
|-------------------|-------------|
| QUECTEL EM05-CE   | 4G module   |
| QUECTEL RM500Q-GL | 5G module   |

Install GSM module, antenna, SIM card, and then power on the board.

#### root@arm:~# Isusb

| www.emtop-tech.com   | https://github.com/EMTOP-TECH |
|----------------------|-------------------------------|
| sales@emtop-tech.com | support@emtop-tech.com        |

EMBEDDED SOLUTIONS

# EVK-ET-AM62 DEBIAN UM

### 54

Bus 002 Device 004: ID 2c7c:0800 Quectel Wireless Solutions Co., Ltd. RM500Q-GL Bus 002 Device 003: ID 0424:9e00 Microchip Technology, Inc. (formerly SMSC) LAN9500A/LAN9500Ai Bus 002 Device 002: ID 1a40:0201 Terminus Technology Inc. FE 2.1 7-port Hub Bus 002 Device 001: ID 1d6b:0002 Linux Foundation 2.0 root hub Bus 001 Device 001: ID 1d6b:0002 Linux Foundation 2.0 root hub

Terminate **pppd** program which may be running background:

root@arm:~# killall -q pppd && sleep 3

#### root@arm:~# pppd call quectel-ppp &

| Serial connection established.                                                                                                    |
|----------------------------------------------------------------------------------------------------|
| using channel 1                                                                                                    |
| Using interface ppp0                                                                                                    |
| Connect: ppp0 <> /dev/ttyGSM03                                                                                                    |
| sent [LCP ConfReq id=0x1 <asyncmap 0x0=""> <magic 0x6586363d=""> <pcomp> <accomp>]</accomp></pcomp></magic></asyncmap>                                                 |
| rcvd [LCP ConfReq id=0x0 <asyncmap 0x0=""> <auth chap="" md5=""> <magic 0xafb6e7ff=""> <math display="inline">\end{tabular}</math></magic></auth></asyncmap>           |
| <pre><pcomp> <accomp>]</accomp></pcomp></pre>                                                                                                    |
| sent [LCP ConfAck id=0x0 <asyncmap 0x0=""> <auth chap="" md5=""> <magic 0xafb6e7ff=""> <math display="inline">\ensuremath{MD5}\xspace</math></magic></auth></asyncmap> |
| <pre><pcomp> <accomp>]</accomp></pcomp></pre>                                                                                                    |
| rcvd [LCP ConfAck id=0x1 <asyncmap 0x0=""> <magic 0x6586363d=""> <pcomp> <accomp>]</accomp></pcomp></magic></asyncmap>                                                 |
| rcvd [LCP DiscReq id=0x1 magic=0xafb6e7ff]                                                                                                    |
| rcvd [CHAP Challenge id=0x1 <5d8494ff9ffeb38c9d39b711e1dc3f38>, name =                                                                                                 |
| "UMTS_CHAP_SRVR"]                                                                                                    |
| sent [CHAP Response id=0x1 <b8f94ab38da425eb339f548b11d591c9>, name =</b8f94ab38da425eb339f548b11d591c9>                                                               |
| "\$LTE_USERNAME"]                                                                                                    |
| rcvd [CHAP Success id=0x1 ""]                                                                                                    |
| CHAP authentication succeeded                                                                                                    |
| CHAP authentication succeeded                                                                                                    |
| sent [IPCP ConfReq id=0x1 <addr 0.0.0.=""> <ms-dns1 0.0.0.=""> <ms-dns2 0.0.0.="">]</ms-dns2></ms-dns1></addr>                                                         |
| sent [IPV6CP ConfReq id=0x1 <addr fe80::2052:fff9:f87b:4287="">]</addr>                                                                                                |
| rcvd [IPCP ConfReq id=0x0]                                                                                                    |
| sent [IPCP ConfNak id=0x0 <addr 0.0.0="">]</addr>                                                                                                    |
| rcvd [IPCP ConfNak id=0x1 <addr 10.23.13.247=""> <ms-dns1 120.196.165.7=""> <ms-dns2< td=""></ms-dns2<></ms-dns1></addr>                                               |
| 221.179.38.7>]                                                                                                    |
| sent [IPCP ConfReq id=0x2 <addr 10.23.13.247=""> <ms-dns1 120.196.165.7=""> <ms-dns2< td=""></ms-dns2<></ms-dns1></addr>                                               |

| www.emtop-tech.com   | https://github.com/EMTOP-TECH |
|----------------------|-------------------------------|
| sales@emtop-tech.com | support@emtop-tech.com        |

EMBEDDED SOLUTIONS

# EVK-ET-AM62 DEBIAN UM

### 55

| 221.179.38.7>]                                                                                                    |  |
|----------------------------------------------------------------------------------------------------|--|
| rcvd [IPCP ConfReq id=0x1]                                                                                               |  |
| sent [IPCP ConfAck id=0x1]                                                                                               |  |
| rcvd [IPCP ConfAck id=0x2 <addr 10.23.13.247=""> <ms-dns1 120.196.165.7=""> <ms-dns2< th=""></ms-dns2<></ms-dns1></addr> |  |
| 221.179.38.7>]                                                                                                    |  |
| Could not determine remote IP address: defaulting to 10.64.64.64                                                         |  |
| not replacing default route to eth2 [192.168.3.1]                                                                        |  |
| local IP address 10.23.13.247                                                                                            |  |
| remote IP address 10.64.64.64                                                                                            |  |
| primary DNS address 120.196.165.7                                                                                        |  |
| secondary DNS address 221,179,38.7                                                                                       |  |

### Note:

- If **pppd** command reports error, please try to run it again.
- The **resolv.conf** is controlled by NetworkManager. Don't modify it manually.

### Connection test:

root@arm:~# ping -I ppp0 www.baidu.com

PING www.a.shifen.com (14.215.177.38) from 10.32.232.200 ppp0: 56(84) bytes of data. 64 bytes from 14.215.177.38: icmp\_seq=1 ttl=54 time=37.0 ms 64 bytes from 14.215.177.38: icmp\_seq=2 ttl=54 time=43.5 ms 64 bytes from 14.215.177.38: icmp\_seq=3 ttl=54 time=51.8 ms 64 bytes from 14.215.177.38: icmp\_seq=4 ttl=54 time=41.4 ms ^C64 bytes from 14.215.177.38: icmp\_seq=5 ttl=54 time=33.4 ms --- www.a.shifen.com ping statistics ---5 packets transmitted, 5 received, 0% packet loss, time 20329ms rtt min/avg/max/mdev = 33.408/41.456/51.856/6.272 ms

### **GSM** Disable

It's usually called 'airplane mode', disable wireless transmission.

root@arm:~# echo 0 > /sys/class/leds/lte\_on/brightness

### **GSM Enable**

| www.emtop-tech.com   | https://github.com/EMTOP-TECH |
|----------------------|-------------------------------|
| sales@emtop-tech.com | support@emtop-tech.com        |

56

root@arm:~# echo 1 > /sys/class/leds/lte\_on/brightness

### **GSM Reset:**

.

root@arm:~# echo 0 > /sys/class/leds/lte\_reset/brightness; sleep 3; echo 1 >

/sys/class/leds/lte\_reset/brightness

# 1.10.28 MIPI-CSI CAMERA

Devices already tested:

| MODEL        | CORE   | RESOLUTION                                        |
|--------------|--------|---------------------------------------------------|
| ALINX AN5641 | OV5640 | QSXGA (2592x1944), 1080p, 1280x960, VGA (640x480) |

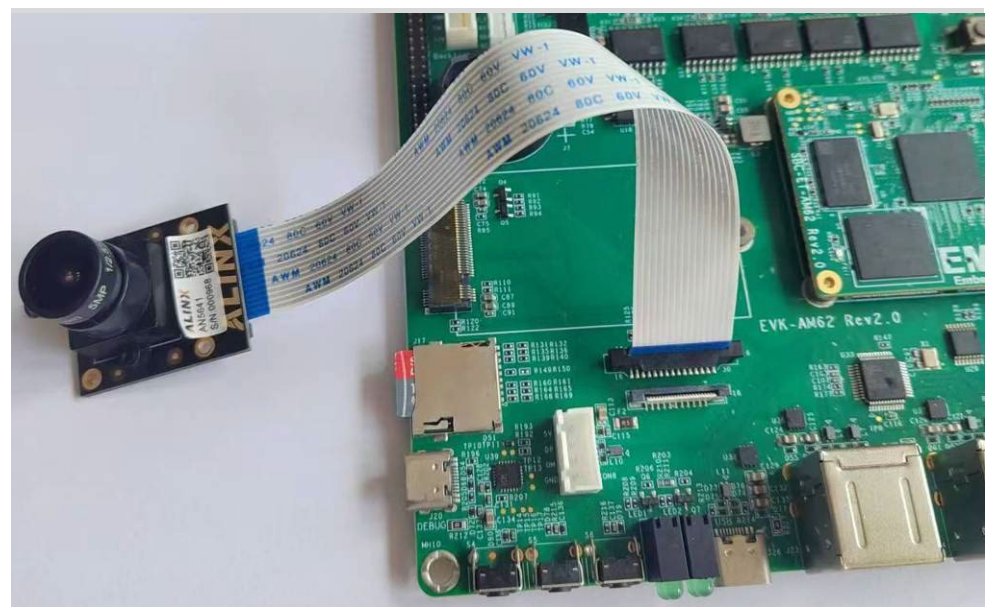

Figure 1-5 AN5641

root@arm:~# **media-ctl -p** 

| - entity 13: ov5640 0-003c (1 pad, 1 link, 0 route)              |  |
|------------------------------------------------------------------|--|
| type V4L2 subdev subtype Sensor flags 0                          |  |
| device node name /dev/v4l-subdev2                                |  |
| pad0: Source                                                     |  |
| [stream:0 fmt:UYVY8_1X16/640x480@1/30 field:none colorspace:srgb |  |

| www.emtop-tech.com   | https://github.com/EMTOP-TECH |
|----------------------|-------------------------------|
| sales@emtop-tech.com | support@emtop-tech.com        |

| xfer:srgb ycbcr:601 quantization:full-range                |  |
|------------------------------------------------------------|--|
| crop.bounds:(0,0)/2624x1964                                |  |
| crop:(16,14)/2592x1944]                                    |  |
| -> "cdns_csi2rx.30101000.csi-bridge":0 [ENABLED,IMMUTABLE] |  |
|                                                            |  |

The camera device node is /dev/video0.

### Camera Test:

- root@arm:~# media-ctl -V "'30102000.ticsi2rx":0/0 [fmt:UYVY8\_1X16/640x480 fiel d:none]'
- root@arm:~# media-ctl -V "'cdns\_csi2rx.30101000.csi-bridge":0/0 [fmt:UYVY8\_1X 16/640x480 field:none]'
- root@arm:~# media-ctl --set-v4l2 "'ov5640 0-003c':0[fmt:UYVY8\_1X16/640x480 fi eld:none]"
- root@arm:~# fswebcam --no-banner -p UYVY -r 640x480 -S 3 image.jpg && we ston-image image.jpg

| Opening /dev/video0                         |
|---------------------------------------------|
| Trying source module v4l2                   |
| /dev/video0 opened.                         |
| No input was specified, using the first.    |
| Capturing frame                             |
| Skipping 3 frames                           |
| Capturing 1 frames                          |
| Captured 4 frames in 0.10 seconds. (40 fps) |
| Processing captured image                   |
| Disabling banner.                           |
| Writing JPEG image to 'image.jpg'.          |
| could not load cursor 'dnd-move'            |
| could not load cursor 'dnd-copy'            |
| could not load cursor 'dnd-none'            |

Now we can see the image captured by the camera is displaying on screen.

| www.emtop-tech.com   | https://github.com/EMTOP-TECH |
|----------------------|-------------------------------|
| sales@emtop-tech.com | support@emtop-tech.com        |

٠

# EVK-ET-AM62 DEBIAN UM

#### 1.10.29 WAYLAND GPU

root@arm:~# glmark2-es2-wayland --run-foreve

| glmark2 2023.01                                                     |  |
|---------------------------------------------------------------------|--|
| OpenGL Information                                                  |  |
| GL_VENDOR: Imagination Technologies                                 |  |
| GL_RENDERER: PowerVR A-Series AXE-1-16M                             |  |
| GL_VERSION: OpenGL ES 3.1 build 24.1@6554834                        |  |
| Surface Config: buf=32 r=8 g=8 b=8 a=8 depth=24 stencil=8 samples=0 |  |
| Surface Size: 800x600 windowed                                      |  |
|                                                                     |  |
| [build] use-vbo=false: FPS: 258 FrameTime: 3.884 ms                 |  |
| [build] use-vbo=true: FPS: 341 FrameTime: 2.933 ms                  |  |
|                                                                     |  |

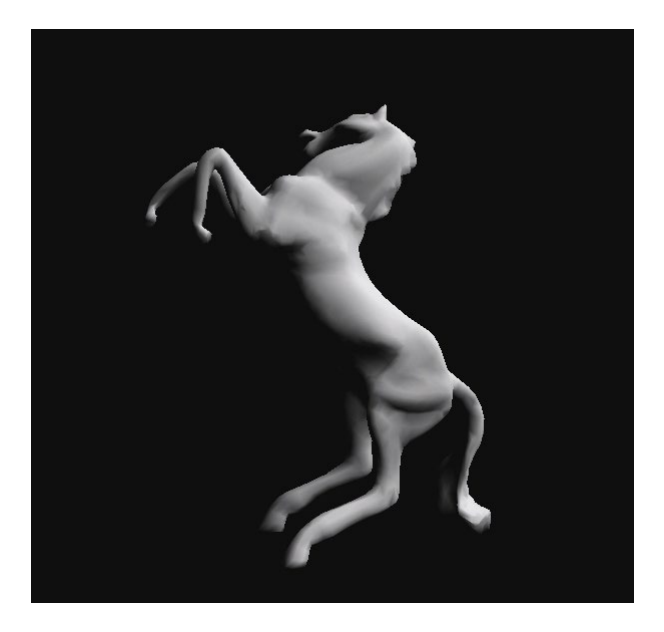

Figure 1-6 glmark2-es2-wayland

#### 1.10.30 QT6 GPU

root@arm:~# systemctl stop weston •

| www.emtop-tech.com   | https://github.com/EMTOP-TECH |
|----------------------|-------------------------------|
| sales@emtop-tech.com | support@emtop-tech.com        |

.

- root@arm:~# export QT\_QPA\_EGLFS\_KMS\_CONFIG=/etc/kms.config
- root@arm:~# /usr/lib/aarch64-linux-gnu/qt6/examples/qt3d/simple-cpp/simple-cpp
   -platform eglfs

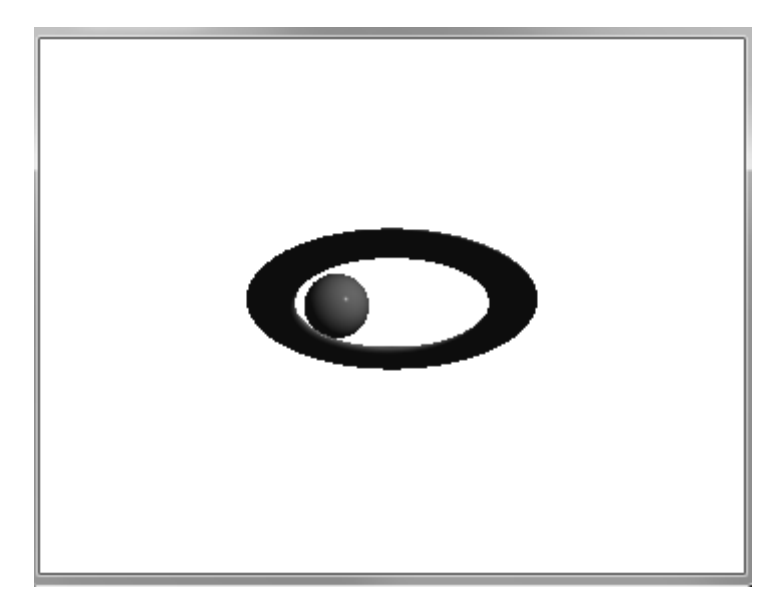

Figure 1-7 Qt3D simple-cpp Example

### Note:

- Description The weston desktop doesn't support Qt3D. Please use **eglfs** instead.
- There are some other examples under <u>/usr/lib/aarch64-linux-gnu/qt6/examples/qt3d</u>. Not all of them are runnable, user should install related plug-in with apt command.

| www.emtop-tech.com   | https://github.com/EMTOP-TECH |
|----------------------|-------------------------------|
| sales@emtop-tech.com | support@emtop-tech.com        |